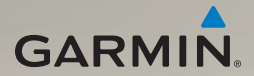

# dēzl<sup>®</sup> 560 gebruikershandleiding

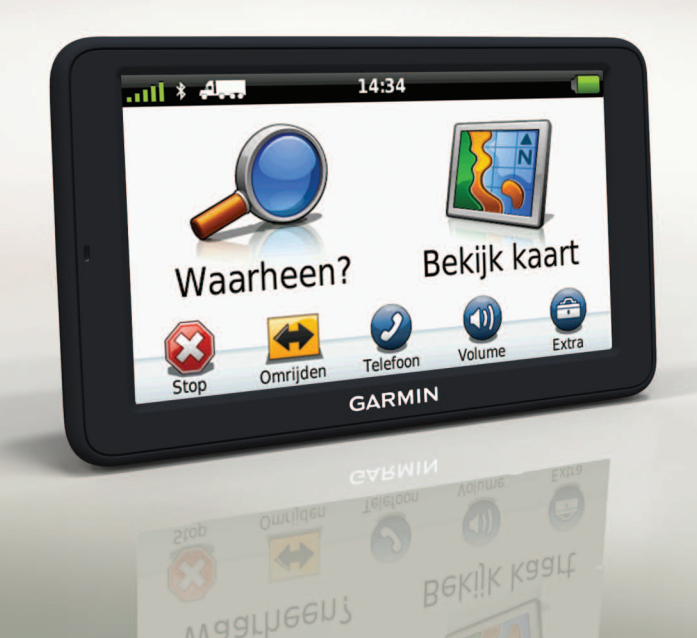

#### © 2011-2012 Garmin Ltd. of haar dochtermaatschappijen

Alle rechten voorbehouden. Behoudens uitdrukkelijk hierin voorzien, mag geen enkel deel van deze handleiding worden vermenigvuldigd, gekopieerd, overgedragen, verspreid, gedownload, of opgeslagen in enig opslagmedium, voor enig doel, zonder voorafgaande uitdrukkelijke schriftelijke toestemming van Garmin. Garmin verleent hierbij toestemming voor het downloaden naar een harde schijf of ander elektronisch opslagmedium van een enkele kopie van deze handleiding of van elke revisie van deze handleiding, mits deze elektronische of afgedrukte kopie van deze handleiding de volledige tekst van deze copyright-bepaling bevat en gesteld dat orrechtmatige commerciële verspreiding van deze handleiding of van elke revisie van deze handleiding uitdrukkelijk is verboden.

Informatie in dit document kan zonder voorafgaande kennisgeving worden gewijzigd. Garmin behoudt zich het recht voor om haar producten te wijzigen of verbeteren en om wijzigingen aan te brengen in de inhoud zonder de verplichting personen of organisaties over dergelijke wijzigingen of verbeteringen te informeren. Ga naar de website van Garmin (www.garmin.com) voor de nieuwste updates en aanvullende informatie over het gebruik en de werking van dit product en andere Garmin-producten.

Garmin<sup>®</sup>, het Garmin-logo en MapSource<sup>®</sup> zijn handelsmerken van Garmin Ltd. of haar dochtermaatschappijen, geregistreerd in de Verenigde Staten en andere landen. cityXplorer<sup>™</sup>, dēzl<sup>™</sup>, ecoRoute<sup>™</sup>, Garmin Lock<sup>™</sup>, myGarmin<sup>™</sup>, myGarmin Agent<sup>™</sup>, myTrends<sup>™</sup>, nüMaps Guarantee<sup>™</sup>, nüMaps Lifetime, nüRoute<sup>™</sup> en trafticTrends<sup>™</sup> zijn handelsmerken van Garmin Ltd. of haar dochtermaatschappijen. Deze handelsmerken mogen niet worden gebruikt zonder uitdrukkelijke toestemming van Garmin.

Het merk en de logo's van Bluetooth<sup>®</sup> zijn eigendom van Bluetooth SIG, Inc. en voor het gebruik van deze naam door Garmin is een licentie verkregen. Mac<sup>®</sup> is een handelsmerk van Apple Computer, Inc. en is geregistreerd in de Verenigde Staten en andere landen. microSD<sup>™</sup> is een handelsmerk van SD-3C, LLC. Windows<sup>®</sup> is een geregistreerd handelsmerk van Microsoft Corporation in de Verenigde Staten en andere landen.

# CE

## **Table of Contents**

| Aan de slag                       | 1   |
|-----------------------------------|-----|
| Het toestel bevestigen            | 1   |
| Mijn Dashboard                    | 6   |
| Een vrachtwagen- of camperprofiel |     |
| invoeren                          | 7   |
| Satellieten zoeken                | 7   |
| Overzicht van het toestel         | 8   |
| De helderheid van het scherm      |     |
| aanpassen                         | 8   |
| Het toestel resetten              | 8   |
| Het volume aanpassen              | 9   |
| Het hoofdmenu gebruiken           | 9   |
| Werken met het                    |     |
| schermtoetsenbord                 | 10  |
| Het schermtoetsenbord gebruiken   | 10  |
| Transportmodi                     | 11  |
| Een achteruitrijcamera gebruiken  | 11  |
| Een locatie zoeken                | .12 |
| Een adres zoeken                  | 12  |
| De locatiekaart gebruiken         | 12  |
| Een locatie zoeken met behulp     |     |
| van de kaart                      | 13  |

| Lijst met pechhulpdiensten                                                                                                    |                                        |
|----------------------------------------------------------------------------------------------------|----------------------------------------|
| gebruiken                                                                                                    | 13                                     |
| Afrit met diensten gebruiken                                                                                                    | 14                                     |
| Nuttige punten voor vrachtwagens                                                                                                    | 14                                     |
| Eon thuislocatic installon                                                                                                    | 14<br>14                               |
| Nutting pupton                                                                                                    | 14                                     |
|                                                                                                    | 15                                     |
| Uw vorige parkeerplaats vinden                                                                                                    | 17                                     |
| Een lijst met recent gevonden locat                                                                                                    | les                                    |
| weergeven                                                                                                    | 17                                     |
| Favorieten                                                                                                    | 17                                     |
| Coördinaten invoeren                                                                                                    | 19                                     |
| Het zoekgebied wijzigen                                                                                                    | 19                                     |
| Een reis plannen                                                                                                    | 20                                     |
| Een reis plannen                                                                                                    | 20                                     |
| Navigeren aan de hand van een                                                                                                    |                                        |
| opgeslagen reis                                                                                                    | 21                                     |
| Fen ongeslagen reis hewerken                                                                                                    | 04                                     |
| Len opgeblagen reib bewerken                                                                                                    | 21                                     |
| Een gesimuleerde locatie instellen.                                                                                                    | 21<br>21                               |
| Een gesimuleerde locatie instellen.<br>Een route simuleren                                                                                                    | 21<br>21<br>21                         |
| Een gesimuleerde locatie instellen.<br>Een route simuleren<br>Navigatie                                                                                                    | 21<br>21<br>21<br>21                   |
| Een gesimuleerde locatie instellen.<br>Een route simuleren<br>Navigatie<br>Kaartfuncties tijdens het navigeren                                                               | 21<br>21<br>21<br>21<br>22             |
| Een pgesingen eis bewenden<br>Een gesimuleerde locatie instellen .<br>Een route simuleren<br>Navigatie<br>Kaartfuncties tijdens het navigeren<br>De navigatiekaart gebruiken | 21<br>21<br>21<br>22<br>22<br>22<br>23 |

#### Inhoudsopgave

| De lijst met afslagen weergeven<br>De pagina Volgende afslag | .25       |
|--------------------------------------------------------------|-----------|
| De pagina Knooppuntbeeld weergev<br>26                       | .25<br>en |
| Een routeberekenings-methode                                 | ~~        |
| selecteren                                                   | .26       |
| Een punt aan de actieve route                                |           |
| toevoegen                                                    | .26       |
| Een omweg maken                                              | .27       |
| De route stoppen                                             | .27       |
| mvTrends™                                                    | 28        |
| De navigatiekaart voor voetgangers                           |           |
| aebruiken                                                    | 28        |
| gebruiken                                                    | .20       |
| Verkeersinformatie                                           | 30        |
| Abonnement activeren                                         | .30       |
| Verkeersinformatie-ontvanger                                 | .30       |
| Verkeersinformatie ontvangen                                 | .31       |
| Informatie over het                                          |           |
| verkeerspictogram                                            | .31       |
| Verkeer op uw route                                          | .32       |
| · · · · · · · · · · · · · · · · · · ·                        |           |

| Het verkeersinformatie-scherm                                                                                                    |                                                    |
|----------------------------------------------------------------------------------------------------|----------------------------------------------------|
| weergeven                                                                                                    | 32                                                 |
| Vertragingen opzoeken                                                                                                    | 33                                                 |
| Een abonnement toevoegen                                                                                                    | 33                                                 |
| Aanbiedingen en reclame                                                                                                    | 34                                                 |
| Vrachtwagenfuncties                                                                                                    |                                                    |
| gebruiken                                                                                                    | 35                                                 |
| IFTA-registratie                                                                                                    | 35                                                 |
| Diensturen                                                                                                    | 38                                                 |
| Het menu Extra gebruiken                                                                                                    | 43                                                 |
|                                                                                                    |                                                    |
| De huidige locatiegegevens                                                                                                    |                                                    |
| De huidige locatiegegevens weergeven                                                                                                    | 43                                                 |
| De huidige locatiegegevens<br>weergeven<br>Help gebruiken                                                                                                    | 43                                                 |
| De huidige locatiegegevens<br>weergeven<br>Help gebruiken<br>ecoRoute <sup>™</sup>                                                                                  | 43<br>43<br>43                                     |
| De huidige locatiegegevens<br>weergeven<br>Help gebruiken<br>ecoRoute <sup>™</sup><br>Het fotoalbum gebruiken                                                       | 43<br>43<br>43<br>47                               |
| De huidige locatiegegevens<br>weergeven<br>Help gebruiken<br>ecoRoute <sup>™</sup><br>Het fotoalbum gebruiken<br>De wereldklok gebruiken                            | 43<br>43<br>43<br>47<br>48                         |
| De huidige locatiegegevens<br>weergeven<br>Help gebruiken<br>ecoRoute <sup>™</sup><br>Het fotoalbum gebruiken<br>De wereldklok gebruiken<br>De calculator gebruiken | 43<br>43<br>47<br>47<br>48<br>48                   |
| De huidige locatiegegevens<br>weergeven                                                                                                    | 43<br>43<br>43<br>43<br>43<br>48<br>48<br>48<br>48 |
| De huidige locatiegegevens<br>weergeven                                                                                                    | 43<br>43<br>43<br>47<br>48<br>48<br>48<br>48       |

Inhoudsopgave

| De toestellen koppelen<br>Een oproep ontvangen                                                                                                    | 50<br>52                                       |
|----------------------------------------------------------------------------------------------------|------------------------------------------------|
| Het toestel tijdens een oproep                                                                                                    | 52                                             |
| Bellen met nuttige punten                                                                                                    |                                                |
| Een nummer kiezen                                                                                                    | 53                                             |
| Uw telefoonnummer invoeren                                                                                                    | 53                                             |
| Oproepen plaatsen met behulp van                                                                                                    |                                                |
| spraakgestuurd kiezen                                                                                                    | 54                                             |
| De telefoonstatus controleren                                                                                                    | 54                                             |
| <b>•</b> • •                                                                                                    |                                                |
| Gegevensbeheer                                                                                                    | . 55                                           |
| Gegevensbeheer<br>Bestandstypen                                                                                                    | <b>. 55</b><br>55                              |
| Gegevensbeheer<br>Bestandstypen<br>Informatie over geheugenkaarten                                                                                                    | <b>. 55</b><br>55<br>55                        |
| Gegevensbeheer<br>Bestandstypen<br>Informatie over geheugenkaarten<br>Bestanden overbrengen vanaf uw                                                                                                    | <b>. 55</b><br>55<br>55                        |
| Gegevensbeheer<br>Bestandstypen<br>Informatie over geheugenkaarten<br>Bestanden overbrengen vanaf uw<br>computer                                                                                                    | .55<br>55<br>55                                |
| Gegevensbeheer<br>Bestandstypen<br>Informatie over geheugenkaarten<br>Bestanden overbrengen vanaf uw<br>computer<br>Bestanden verwijderen                                                                            | <b>.55</b><br>55<br>55<br>56<br>57             |
| Gegevensbeheer<br>Bestandstypen<br>Informatie over geheugenkaarten<br>Bestanden overbrengen vanaf uw<br>computer<br>Bestanden verwijderen<br>Het toestel aanpassen                                                   | .55<br>55<br>55<br>56<br>57<br>.58             |
| Gegevensbeheer<br>Bestandstypen<br>Informatie over geheugenkaarten<br>Bestanden overbrengen vanaf uw<br>computer<br>Bestanden verwijderen<br>Het toestel aanpassen<br>Systeeminstellingen                            | .55<br>55<br>55<br>56<br>57<br>.58<br>58       |
| Gegevensbeheer<br>Bestandstypen<br>Informatie over geheugenkaarten<br>Bestanden overbrengen vanaf uw<br>computer<br>Bestanden verwijderen<br>Het toestel aanpassen<br>Systeeminstellingen<br>Het hoofdmenu aanpassen | .55<br>55<br>55<br>56<br>57<br>.58<br>58<br>58 |

| /racntwagen- of | camperprofielen |    |
|-----------------|-----------------|----|
| opslaan         |                 | 60 |

dēzl 560 - gebruikershandleiding

| Navigatie-instellingen voor auto's,                                                                                                    |                                        |
|----------------------------------------------------------------------------------------------------|----------------------------------------|
| vrachtwagens en campers                                                                                                    | <mark>61</mark>                        |
| Instellingen voor voetgangers                                                                                                    | 63                                     |
| Routevoorkeuren nstellen                                                                                                    | 63                                     |
| Scherminstellingen                                                                                                    | 66                                     |
| Taalinstellingen                                                                                                    | 66                                     |
| Kaartinformatie weergeven                                                                                                    | 67                                     |
| Bluetooth-instellingen                                                                                                    | 67                                     |
| Verkeersinformatie inschakelen                                                                                                    | 67                                     |
| De instellingen herstellen                                                                                                    | 67                                     |
| Appendix                                                                                                    | 68                                     |
|                                                                                                    |                                        |
| Waarschuwings-                                                                                                    |                                        |
| Waarschuwings-<br>pictogrammen                                                                                                    | 68                                     |
| Waarschuwings-<br>pictogrammen<br>Voedingskabels                                                                                                    | 68<br>69                               |
| Waarschuwings-<br>pictogrammen<br>Voedingskabels<br>Verzorging van het toestel                                                                                 | 68<br>69<br>70                         |
| Waarschuwings-<br>pictogrammen<br>Voedingskabels<br>Verzorging van het toestel<br>Informatie over Garmin Lock                                                  | 68<br>69<br>70<br>71                   |
| Waarschuwings-<br>pictogrammen<br>Voedingskabels<br>Verzorging van het toestel<br>Informatie over Garmin Lock<br>Gebruikersgegevens wissen                     | 68<br>69<br>70<br>71<br>72             |
| Waarschuwings-<br>pictogrammen<br>Voedingskabels<br>Verzorging van het toestel<br>Informatie over Garmin Lock<br>Gebruikersgegevens wissen<br>Batterijgegevens | 68<br>69<br>70<br>71<br>72<br>72       |
| Waarschuwings-<br>pictogrammen                                                                                                    | 68<br>69<br>70<br>71<br>72<br>72       |
| Waarschuwings-<br>pictogrammen                                                                                                    | 68<br>69<br>70<br>71<br>72<br>72<br>72 |
| Waarschuwings-<br>pictogrammen                                                                                                    | 68<br>69<br>70<br>71<br>72<br>72<br>73 |

#### Inhoudsopgave

| nüMaps Lifetime <sup>™</sup> | 75   |
|------------------------------|------|
| Toestelmodellen              | 75   |
| Extra kaarten kopen          | 75   |
| Eigen nuttige punten         | 75   |
| Flitspaalinformatie          | 76   |
| Accessoires aanschaffen      | 77   |
| Contact opnemen met Garmin   |      |
| Product Support              | 77   |
| Specificaties                | 77   |
| Problemen oplossen           | 78   |
| Index                        | . 80 |

## Aan de slag

#### 

Lees de gids *Belangrijke veiligheids- en productinformatie* in de verpakking voor productwaarschuwingen en andere belangrijke informatie.

Voordat u uw toestel voor de eerste keer in gebruik neemt, dient u de volgende taken uit te voeren.

- 1. Het toestel bevestigen (pagina 1):
  - Draagbare verstelbare steun (pagina 2).
  - Dashboardsteun (pagina 3).
  - Externe antenna (pagina 5).
- 2. Het toestel registreren (pagina 6).
- 3. Controleren op updates:
  - Software-updates (pagina 6).
  - Gratis kaartupdate (pagina 7).

- 4. Een vrachtwagen of camperprofiel invoeren (pagina 7).
- 5. Satellietsignalen ontvangen (pagina 7).

### Het toestel bevestigen

### **WAARSCHUWING**

Dit product bevat een lithium-ionbatterij. Ter voorkoming van persoonlijk letsel en schade aan het product als gevolg van blootstelling van de batterij aan extreme hitte, dient u het toestel uit het voertuig te verwijderen als u het voertuig verlaat of buiten het bereik van direct zonlicht te bewaren.

Voordat u uw toestel op batterijen gaat gebruiken, dient u het op te laden.

De dēzl wordt geleverd met een draagbare verstelbare steun of een zelfklevende dashboardsteun.

## De draagbare verstelbare steun installeren

Als u een draagbare verstelbare steun gebruikt, volg dan de instructies hieronder.

 Steek de voertuigvoedingskabel ① in de mini-USB-connector ② op de houder
 ③

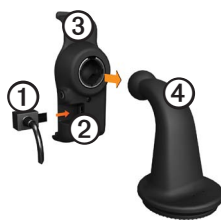

2. Klik de houder vast op de arm ④.

3. Schuif de vergrendelingshendel ⑤ op de basisplaat in de ontgrendelde stand.

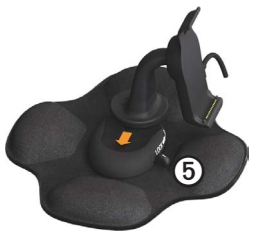

- Schuif de schijf aan de onderkant van de arm in de basisplaat totdat deze vastklikt.
- 5. Schuif de vergrendelingshendel in de vergrendelde stand.
- 6. Klik het onderste deel van het toestel vast in de steun.

7. Kantel het toestel **③** naar achteren totdat het vastklikt.

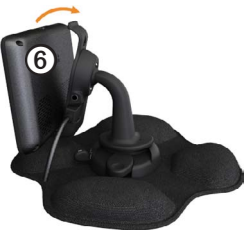

 Sluit het andere uiteinde van de voedingskabel aan op een stroomvoorziening in uw auto.

#### De dashboardsteun installeren

Als u een zelfklevende dashboardsteun gebruikt, volg dan de instructies hieronder.

#### De basisplaat bevestigen

#### **OPMERKING**

Het kussentje met kleefmiddel wordt permanent bevestigd en is zeer moeilijk te verwijderen nadat het is bevestigd. Als u het kussentje met kleefmiddel verwijdert, kunt u reinigingsalcohol gebruiken om de achtergebleven lijmresten te verwijderen.

 Selecteer een bevestigingsplek waar het toestel een duidelijk, onbelemmerd zicht op satellieten heeft.

Zorg ervoor dat deze plek niet het zicht van de bestuurder blokkeert.

- 2. Maak de bevestigingsplek schoon met reinigingsalcohol.
- 3. Wrijf de bevestigingsplek droog met een schone, droge doek.

 Verwijder een kant van de beschermingslaag van het kussentje met kleefmiddel ①.

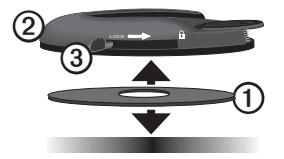

- 5. Bevestig het kussentje met kleefmiddel op de onderzijde van de basisplaat ②.
- 6. Verwijder de andere beschermlaag.
- Houd de vergrendelingshendel ③ op de basisplaat naar u toe gericht en bevestig de basisplaat op de gereinigde bevestigingsplek.

Wacht 24 uur voordat u een toestel op de basisplaat bevestigt. Dit is nodig voor een goede hechting tussen de basisplaat en de bevestigingsplek.

#### Het toestel op de basisplaat bevestigen

Voordat u uw toestel op batterijen gaat gebruiken, dient u het op te laden.

 Steek de voertuigvoedingskabel ① in de mini-USB-connector ② op de houder ③.

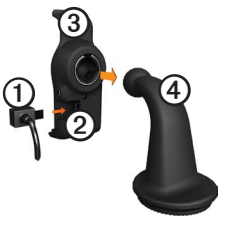

- 2. Klik de houder vast op de arm ④.
- 3. Schuif de vergrendelingshendel ⑤ op de basisplaat in de ontgrendelde stand.

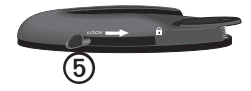

- Schuif de schijf aan de onderkant van de arm in de basisplaat totdat deze vastklikt.
- 5. Schuif de vergrendelingshendel in de vergrendelde stand.
- 6. Klik het onderste deel van het toestel vast in de steun.
- 7. Kantel het toestel naar achteren totdat het vastklikt.
- Sluit het andere uiteinde van de voedingskabel aan op een stroomvoorziening in uw auto.

#### De externe antenne bevestigen

#### **OPMERKING**

Voordat u het toestel monteert: raadpleeg de gids *Belangrijke veiligheids- en productinformatie* voor informatie over wetgeving op het gebied van montage op de voorruit. Als u een verkeerinformatie-ontvanger in Europa gebruikt, moet u de externe antenne aansluiten om verkeersinformatie te kunnen ontvangen.

1. Sluit de externe antenne ① aan op de ontvanger voor verkeersinformatie ②.

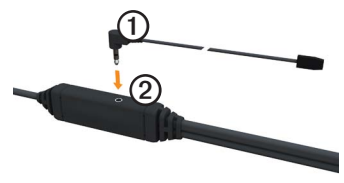

2. Bevestig de externe antenne op de voorruit met behulp van de zuignappen.

**OPMERKING**: leid de externe antenne zo mogelijk verticaal over de voorruit voor optimale signaalsterkte.

## Mijn Dashboard

Gebruik Mijn Dashboard voor het registreren van uw toestel, het controleren op software- en kaartupdates, toegang tot producthandleidingen en ondersteuning, enzovoort.

#### Mijn Dashboard instellen

1. Sluit de USB-kabel aan op de micro-USB-connector ① op het toestel.

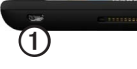

- 2. Sluit de USB-kabel aan op de USBpoort op de computer.
- 3. Ga naar www.garmin.com /dashboard.
- 4. Volg de instructies op het scherm.

#### Het toestel registreren

- 1. Klik in Mijn Dashboard op Nu registreren.
- 2. Volg de instructies op het scherm.

3. Bewaar uw originele aankoopbewijs of een fotokopie op een veilige plek.

#### De software bijwerken

- 1. Open Mijn Dashboard (pagina 6).
- 2. Klik zo nodig onder Software-updates op **Nu bijwerken**.
- 3. Volg de instructies op het scherm.

#### nüMaps Guarantee™

Uw toestel komt in aanmerking voor een gratis kaartupdate binnen 60 dagen nadat u satellieten hebt gezocht terwijl u een rit met uw toestel maakt. U komt niet in aanmerking voor de gratis kaartupdate als u per telefoon registreert of langer dan zestig dagen wacht nadat u satellieten hebt gezocht en voor het eerst met het toestel een rit hebt gemaakt. Ga voor meer informatie naar www.garmin.com/numaps.

#### Kaarten bijwerken

- 1. Open Mijn Dashboard (pagina 6).
- 2. Het toestel registreren (pagina 6).
- 3. Klik zo nodig onder Kaartupdates op **Nu bijwerken**.
- 4. Volg de instructies op het scherm.

#### Een vrachtwagen- of camperprofiel invoeren

#### WAARSCHUWING

Het opgeven van uw voertuigprofiel is geen garantie dat bij alle routesuggesties met die kenmerken rekening wordt gehouden. Het is uw verantwoordelijkheid tijdens het rijden rekening te houden met de hoogte, lengte, het gewicht en andere belangrijke beperkingen van uw voertuig. Houd u altijd aan de verkeersborden en houd rekening met de conditie van het wegdek tijdens het rijden. Voor dat u de modus Vrachtwagen of Camper kunt gebruiken, moet u een vrachtwagen- of camperprofiel invoeren.

De modus Vrachtwagen wordt geselecteerd wanneer u uw toestel voor het eerst inschakelt. U kunt **Andere modus** selecteren om een camperprofiel in te voeren.

- Tik op Akkoord als het waarschuwingsscherm wordt weergegeven.
- 2. Tik op **Ja** om uw vrachtwagenprofiel in te voeren.
- 3. Volg de instructies op het scherm.

### Satellieten zoeken

Voordat u met het toestel kunt navigeren, moet u de satellietsignalen zoeken.

Ga voor meer informatie over GPS naar www.garmin.com/aboutGPS.

#### Aan de slag

- 1. Schakel het toestel in.
- Ga naar buiten, naar een open gebied, uit de buurt van hoge gebouwen en bomen.

Het zoeken naar satellieten kan enkele minuten duren. Wanneer het toestel satellietsignalen ontvangt, worden de balken voor de signaalsterkte in het hoofdmenu groen antil. Wanneer er geen satellietsignaal meer wordt ontvangen, worden de balken rood of doorzichtig antil.

## Overzicht van het toestel

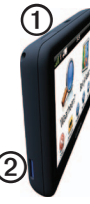

| 1 | Aan-uitknop                      |
|---|----------------------------------|
| 0 | microSD <sup>™</sup> -kaartsleuf |

### De helderheid van het scherm aanpassen

- 1. Druk de aan-uitknop kort in.
- 2. Tik op en versleep de schuifbalk.

## Het toestel resetten

U kunt het toestel opnieuw instellen als het niet meer reageert.

- Houd de aan-uitknop 8 seconden ingedrukt en laat deze dan los. Het toestel wordt uitgeschakeld.
- 2. Wacht 1 seconde.
- Als het toestel batterijvoeding gebruikt, druk dan op de aan-uitknop en laat deze los.

### Het volume aanpassen

- 1. Tik op Volume.
- 2. Selecteer een optie:
  - Sleep de schuifregelaar van links naar rechts om het volume aan te passen.
  - Tik op ≤ om het geluid te dempen.

### Het hoofdmenu gebruiken

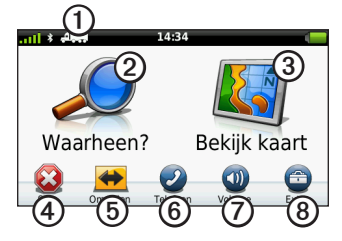

- Tik op ① om een transportmodus te selecteren.
- Tik op ② om een bestemming te zoeken.
- Tik op ③ om de kaart weer te geven.
- Tik op ④ om een route te stoppen.
- Tik op (5) om binnen een route om te rijden.
- Tik op ③ om te bellen wanneer het toestel is aangesloten op een compatibele mobiele telefoon.

Ga naarwww.garmin.com/bluetooth voor informatie.

- Tik op ⑦ om het volume te regelen.
- Tik op ③ om het menu met extra's en instellingen te openen.

## Werken met het schermtoetsenbord

- Tik op om terug te gaan naar het vorige scherm.
- Tik op ↑ en op ↓ voor meer keuzes.
- Houd uw vinger op ↑ en ↓ om sneller te bladeren.
- Tik op **Q** om op naam te zoeken.

## Het schermtoetsenbord gebruiken

Zie "Taalinstellingen" om de toetsenbordindeling te wijzigen (pagina 66).

• Tik op een teken op het toetsenbord om een letter of een cijfer in te voeren.

- Tik op \_\_\_\_\_ om een spatie te typen.
- Tik in het tekstveld om de cursor te verplaatsen.
- Tik op < als u een teken wilt wissen.
- Houd uw vinger op 🖾 om de gehele invoer te wissen.
- Tik op e om de toetsenbordtaalmodus te selecteren.
- Tik op 57% om speciale tekens zoals interpunctie op te geven.
- Tik op om het gebruik van hoofdletters te wijzigen.

### Transportmodi

|     | Auto        |
|-----|-------------|
| A   | Vrachtwagen |
| ž - | Camper      |
| Ŕ   | Voetganger  |

De manier waarop de route wordt berekend, verschilt per transportmodus.

#### De transportmodus wijzigen

- 1. Tik in het hoofdmenu op het pictogram voor de transportmodus.
- 2. Selecteer een modus.
- 3. Tik op Sla op.

### Een achteruitrijcamera gebruiken

Als er een achteruitrijcamera op uw voertuig is geïnstalleerd, kunt u de beelden daarvan op uw toestel weergeven.

Sluit de camera aan op de video-ingang  $\bigcirc$  op de houder.

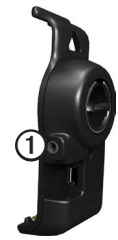

De camerabeelden worden weergegeven wanneer er een videosignaal is.

## Een locatie zoeken

## Een adres zoeken

**OPMERKING**: de namen van knoppen en de volgorde van de uit te voeren stappen kunnen anders zijn dan de onderstaande stappen. Dit is afhankelijk van de versie van de ingebouwde kaart.

- Tik in het hoofdmenu op Waarheen? > Adres.
- 2. Wijzig zo nodig het land, de staat of de provincie.
- 3 Tik op Zoek alles.

**TIP**: u kunt op **Spel plaatsnaam** tikken om zoeken op plaats of postcode. Niet alle kaartgegevens bieden de optie om op postcode te zoeken.

4. Voer het huisnummer van het adres in en tik op **OK**.

- 5. Voer de straatnaam in en tik op OK.
- 6. Selecteer indien nodig de straat.
- 7. Selecteer indien nodig het adres.

## De locatiekaart gebruiken

De locatiekaart wordt geopend nadat u een locatie hebt geselecteerd in het menu **Waarheen?**.

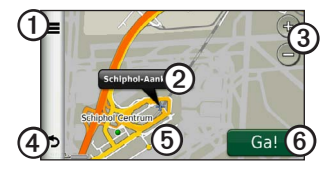

- Tik op ① om de locatie op te slaan in uw favorieten.
- Op sommige modellen gebruikt u ① om naar de geselecteerde locatie te bellen wanneer het toestel met een telefoon is verbonden.

- Tik op de informatieballon ② om meer informatie over de locatie weer te geven.
- Tik op ③ om in en uit te zoomen.
- Tik op ④ om terug te keren naar de vorige pagina.
- Tik op en versleep (5) om andere delen van de kaart te bekijken.
- Tik op ③ om een route met alle afslagen naar deze locatie te maken.

#### Een locatie zoeken met behulp van de kaart

- Tik in het hoofdmenu op Waarheen? > Zoek op kaart.
- 2. Selecteer een locatie.

Er wordt een informatieballon voor de locatie weergegeven.

#### Een route weergeven op de kaart

- 1. Tik vanuit de locatiekaart op de informatieballon.
- 2. Tik op het route-informatievak.

## Lijst met pechhulpdiensten gebruiken

In de lijst met pechhulpdiensten staan bedrijven voor de vervoerssector, zoals reparatiediensten en bandenverkopers. De lijst met pechhulpdiensten is in sommige regio's beschikbaar.

De gegevens in de lijst met pechhulpdiensten wordt regelmatig bijgewerkt. Als u updates wilt aanschaffen, ga dan naar http://buy.garmin.com.

- 1. Tik in het hoofdmenu op Waarheen?.
- 2. Voer een actie uit:

**Opmerking:** deze menuoptie wordt bepaald door de aanbieder van de lijst met pechhulpdiensten voor het toestel.

Tik op TruckDown.

- Tik op NTTS.
- 3. Selecteer een categorie.
- 4. Selecteer indien nodig een subcategorie.
- 5. Selecteer een bestemming.

## Afrit met diensten gebruiken

U kunt diensten zoals brandstof, accommodatie en chauffeurscafés vinden in de buurt van afritten die u nadert. De services die worden weergegeven, zijn afhankelijk van de geselecteerde modus. Afrit met diensten is alleen beschikbaar voor afritten van snelwegen.

**OPMERKING:** Afrit met diensten is niet beschikbaar in de modus Voetganger.

- Tik tijdens het navigeren in het hoofdmenu op Waarheen? > Afrit met diensten.
- 2. Selecteer een optie.

## Nuttige punten voor vrachtwagens zoeken

De gedetailleerde kaarten op uw toestel bevatten speciale nuttige punten voor vrachtwagens, zoals chauffeurscafés, stopplaatsen en weegstations.

- Tik in het hoofdmenu op Waarheen? > Nuttige punten > Vrachtwagens.
- 2. Selecteer een categorie.
- 3. Selecteer indien nodig een subcategorie.
- 4. Selecteer een bestemming.

## Een thuislocatie instellen

U kunt een thuislocatie instellen voor de locatie waar u het vaakst naartoe terugkeert.

- Tik in het hoofdmenu op Waarheen? > Naar huis.
- 2. Selecteer Voer mijn adres in, Gebruik mijn huidige locatie of Recent gevonden.

#### Naar huis navigeren

Om naar huis te kunnen navigeren moet u eerst een thuislocatie opgeven.

Tik in het hoofdmenu op **Waarheen?** > Naar huis.

#### Uw thuislocatie opnieuw instellen

- 1. Tik in het hoofdmenu op Waarheen? > ■ > Instellen als thuislocatie.
- 2. Selecteer een optie.

## De gegevens van uw thuislocatie bewerken

- Tik in het hoofdmenu op Waarheen? > Favorieten > Thuis.
- 2. Tik op => Wijzig.
- 3. Voer uw wijzigingen in.
- 4. Tik op OK.

## Nuttige punten

De gedetailleerde kaarten op uw toestel bevatten nuttige punten, bijvoorbeeld restaurants, hotels en garagebedrijven. Met de categorie Nuttige punten kunt u dichtbij gelegen bedrijven en attracties vinden.

## Een locatie zoeken door de naam te spellen

- Tik in het hoofdmenu op Waarheen? > Nuttige punten > Spel naam.
- 2. Voer de naam gedeeltelijk of helemaal in en tik op **OK**.
- 3. Selecteer een bestemming.

## Een nuttig punt zoeken per categorie

- Tik in het hoofdmenu op Waarheen? > Nuttige punten.
- 2. Selecteer een categorie.
- 3. Selecteer indien nodig een subcategorie.

Een locatie zoeken

4. Selecteer een bestemming.

#### Fotonavigatie gebruiken

U kunt aar het toestel of de geheugenkaart kaartfoto's uploaden die informatie over de locaties bevatten en waarmee u routes naar de afgebeelde locaties kunt maken.

- 1. Sluit het toestel aan op uw computer (pagina 6).
- 2. Ga naar http://connect.garmin.com /photos.
- 3. Volg de aanwijzingen op de website om foto's te selecteren en te laden.
- 4. Koppel het toestel los van uw computer.
- 5. Schakel het toestel in.
- Tik in het hoofdmenu op Waarheen? > Favorieten > Foto's.

Er wordt een lijst met foto's met locatie-informatie weergegeven.

7. Selecteer een foto.

## Een verkeerd nuttig punt verwijderen

Wanneer uw zoekresultaten een verouderd of onjuist nuttig punt bevatten, kunt u dat punt verwijderen zodat het in het vervolg niet meer wordt vermeld.

- 1. Tik vanuit de locatiekaart op de informatieballon.
- 2. Tik op **=** > **Fout rapporteren** > **Ja**.

De locatie wordt verwijderd en kan in het vervolg niet meer worden opgezocht.

#### Een verkeerd nuttig punt melden

Voordat u een verkeerd nuttig punt kunt melden, moet u het verwijderen uit toekomstige zoekbewerkingen (pagina 16).

- 1. Sluit het toestel aan op uw computer (pagina 6).
- 2. Ga naar www.garmin.com/dashboard.

 Klik onder Voorkeuren voor Mijn Dashboard op Wijzig voorkeuren > Ja.

Mijn dashboard verzamelt de informatie van uw toestel.

#### Een nuttig punt beoordelen

U kunt de sterrenwaardering voor een nuttig punt, indien beschikbaar, weergeven en wijzigen.

1. Tik vanuit de locatiekaart op de informatieballon.

De sterrenwaardering voor het nuttige punt verschijnt, indien beschikbaar, onder het adres van de locatie.

2. Tik op de sterren om het nuttige punt te beoordelen.

De sterrenbeoordeling wordt bijgewerkt op het toestel.

## Uw vorige parkeerplaats vinden

Tik in het hoofdmenu op Waarheen? > Parkeerplaats > Vorige locatie.

### Een lijst met recent gevonden locaties weergeven

De vijftig laatste gevonden locaties worden op het toestel opgeslagen.

Tik in het hoofdmenu op **Waarheen**? > **Recent gevonden**.

## De lijst met recent gevonden locaties wissen

Tik in het hoofdmenu op **Waarheen?** > Recent gevonden > => > Wis > Ja.

## Favorieten

U kunt locaties in uw favorieten opslaan, zodat u deze snel kunt opzoeken en routes

er naartoe kunt plannen. Uw thuislocatie wordt opgeslagen in favorieten.

#### Uw huidige locatie opslaan in Favorieten

- 1. Tik op de kaart op het voertuigpictogram.
- 2. Tik op Sla op.
- 3. Voer een naam in.

De locatie wordt opgeslagen in Favorieten.

#### Locaties opslaan in Favorieten

- 1. Zoek naar de locatie (pagina 12).
- Tik op pagina Ga! op Sla op > OK.

#### Favorieten zoeken

- Tik in het hoofdmenu op Waarheen? > Favorieten.
- 2. Selecteer indien nodig een categorie.
- 3. Selecteer een opgeslagen locatie.

#### Favorieten bewerken

- Tik in het hoofdmenu op Waarheen? > Favorieten.
- 2. Selecteer een categorie.
- 3. Selecteer een favoriet.
- 4. Tik op de informatieballon.
- 5. Tik op **S** > **Wijzig**.
- 6. Selecteer een optie:
  - Tik op Naam.
  - Tik op Telefoonnummer.
  - Tik op **Categorieën** om een categorienaam voor de favoriet in te voeren.

**OPMERKING**: categorieën verschijnen als het toestel ten minste twaalf favorieten bevat.

- Tik op Foto toewijzen om een foto bij de favoriet op te slaan.
- Tik op Kaartsymbool wijzigen om het symbool waarmee de favoriet op de kaart wordt gemarkeerd, te wijzigen.

- 7. Bewerk de informatie.
- 8. Tik op **OK**.

#### Favorieten verwijderen

- Tik in het hoofdmenu op Waarheen? > Favorieten.
- 2. Selecteer indien nodig een categorie.
- 3. Selecteer een favoriet.
- 4. Tik op > Wis > Ja.

## Coördinaten invoeren

Als u de geografische coördinaten van uw bestemming kent, kunt u het toestel gebruiken om via de coördinaten in lengteen breedtecoördinaten naar uw bestemming te navigeren. Dit kan erg handig zijn als u geocaches zoekt.

- Tik in het hoofdmenu op Waarheen? > Coördinaten.
- 2. Tik op een veld om de gegevens voor lengte- en breedtegraad in te voeren.
- 3. Tik op Kaartweergave.

#### Het notatie van de kaartcoördinaten wijzigen

- Tik in het scherm Thuis op Waarheen?
  > Coördinaten > Formaat.
- 2. Selecteer een notatie.

## Het zoekgebied wijzigen

Het toestel zoekt automatisch naar locaties nabij uw huidige locatie. U kunt ook zoeken naar een locatie nabij een andere plaats, nabij een recente bestemming, of nabij een favoriete bestemming.

- Tik in het hoofdmenu op Waarheen? > > Nabij.
- 2. Selecteer een optie.
- 3. Tik op Sla op.

## Een reis plannen

U kunt de reisplanner gebruiken om een reis met meerdere bestemmingen te maken en op te slaan.

- Tik in het hoofdmenu op Waarheen? > Reisplanner.
- 2. Tik op **+**.
- 3. Tik op Selecteer startlocatie.
- 4. Zoek naar een locatie (pagina 12).
- 5. Tik op Kies.
- Tik op + om extra locaties toe te voegen.
- 7. Tik op Volgende.
- 8. Voer een naam in en tik op OK.
- 9. Tik op **Kaart** om de reis op de kaart weer te geven.

## Een reis plannen

Met de Reisplanner kunt u een vertrektijd en reisduur instellen.

- 1. Tik in het hoofdmenu op Waarheen? > Reisplanner.
- 2. Selecteer een reis.
- 3. Selecteer een locatie.
- 4. Tik op Vertrektijd of Aankomsttijd.
- 5. Selecteer een datum en tijd.
- 6. Tik op Sla op.
- 7. Tik op Duur.
- 8. Selecteer de hoeveelheid tijd die u wilt doorbrengen op de locatie.
- 9. Tik op Sla op.
- 10. Herhaal, indien nodig, de stappen 3–9 voor iedere locatie.

### Navigeren aan de hand van een opgeslagen reis

- 1. Tik in het hoofdmenu op Waarheen? > Reisplanner.
- 2. Selecteer een opgeslagen reis.
- 3. Tik op Ga!.

#### Een opgeslagen reis bewerken

- Tik in het hoofdmenu op Waarheen? > Reisplanner.
- 2. Selecteer een opgeslagen reis.
- 3. Tik op 💻.
- 4. Selecteer een optie:
  - Tik op Naam van reis wijzigen om de naam van de reis te wijzigen.
  - Tik op Bewerk bestemmingen om locaties toe te voegen of te verwijderen.
  - Tik op Reis verwijderen.
  - Tik op Volgorde optimaliseren om uw reisbestemmingen in de meest efficiënte volgorde te plaatsen.

## Een gesimuleerde locatie instellen

- Tik in het hoofdmenu op Extra > Instellingen > Systeem > GPSsimulator > Aan.
- Tik in het hoofdmenu op Waarheen? > Zoek op kaart.
- 3. Tik op een gebied op de kaart.
- 4. Tik op **Stel locatie in**.

## Een route simuleren

- Tik in het hoofdmenu op Extra > Instellingen > Systeem > GPSsimulator > Aan.
- 2. Zoek naar een locatie (pagina 12).
- 3. Tik op Ga! > Ja.

## Navigatie

### Kaartfuncties tijdens het navigeren

#### **OPMERKING**

Het pictogram met de snelheidslimiet dient alleen ter informatie en de bestuurder is te allen tijde zelf verantwoordelijk voor het opvolgen van aangegeven snelheidsbeperkingen en veilige deelname aan het verkeer. Garmin is niet verantwoordelijk voor verkeersboetes of waarschuwingen die u mogelijk ontvangt als u zich niet houdt aan van toepassing zijnde verkeersregels en verkeersborden.

Uw route wordt aangegeven met een paarse lijn. Uw bestemming wordt aangegeven met een geruite vlag.

Tijdens uw reis begeleidt het toestel u mat gesproken aanwijzingen naar uw bestemming Volg de gesproken aanwijzingen, pijlen op de kaart en instructies boven aan de kaart. Als u van de oorspronkelijke route afwijkt, berekent het toestel de route opnieuw en krijgt u nieuwe instructies voor de route.

Er wordt een pictogram voor de maximumsnelheid weergegeven als u zich op een snelweg bevindt.

De maximumsnelheid voor vrachtwagens die in de modus Vrachtwagen wordt weergegeven, is gebaseerd op de configuratiegegevens van de vrachtwagen en de wetten die van toepassing zijn op het land of de regio.

Als u in de modus Vrachtwagen of de modus Camper rijdt, kan er een toon worden afgespeeld en kan 🐨 worden weergegeven. Dit betekent dat de geschiktheid van deze weg voor vrachtwagens onbekend is. Houd u altijd aan de verkeersborden en -regels.

**OPMERKING**: gegevens omtrent de maximumsnelheid voor vrachtwagens zijn niet overal beschikbaar.

#### De navigatiekaart gebruiken

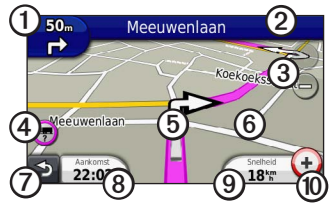

 Tik op ① om de volgende afrit weer te geven.

De afritindicator geeft, indien beschikbaar, aan welke baan u moet volgen voor uw volgende manoeuvre.

- Tik op ② om de lijst met afslagen weer te geven.
- Tik op ③ om in en uit te zoomen.
- Tik op ④ om waarschuwingen weer te geven, indien beschikbaar (pagina 68).

- Tik op (5) voor meer informatie over de locatie.
- Tik op ③ en versleep deze om andere gebieden op de kaart te bekijken.
- Tik op ⑦ om terug te gaan naar het hoofdmenu.
- Tik op (3) om een ander gegevensveld weer te geven.
- Tik op ③ om reisinformatie weer te geven.
- Tik op (1) om de maximumsnelheid te wijzigen als het pictogram voor de maximumsnelheid op de kaart onjuist is.

De maximumsnelheid voor vrachtwagens wordt weergegeven als die beschikbaar is.

## Reisinformatie weergeven

Op de reisinformatiepagina wordt uw huidige snelheid weergegeven en wordt nuttige informatie over uw reis gegeven.

**TIP**: als u onderweg regelmatig stopt, laat het toestel dan ingeschakeld staan, zodat deze de verstreken reistijd nauwkeurig kan meten.

Tik op de kaart op Snelheid.

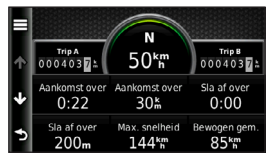

#### Reisinformatie opnieuw instellen

- 1. Tik op de kaart op **Snelheid** >
- 2. Selecteer een optie:
  - Tik wanneer u niet navigeert op Reset alles om alle gegevensvelden op de kaart, behalve de snelheidsmeter, opnieuw in te stellen.
  - Tik op Reset tripgegevens om de informatie op de tripcomputer opnieuw in te stellen.
  - Tik op Reset max. snelheid om de maximumsnelheid opnieuw in te stellen.
  - Tik op **Reset Trip B** om de afstandsmeter opnieuw in te stellen.

### De lijst met afslagen weergeven

Wanneer u een route aflegt, kunt u alle afslagen op de volledige route en de afstand tussen deze afslagen weergeven.

1. Tik op de tekstbalk boven aan de kaart.

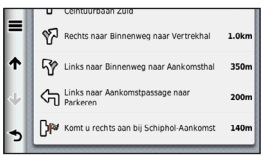

- 2. Selecteer een optie:
  - Tik op een afrit in de lijst om de volgende afrit weer te geven.
  - Tik op > Toon kaart om de gehele route op de kaart weer te geven.

## De pagina Volgende afslag weergeven

U ziet alleen de volgende afrit als u een route volgt.

De pagina met de volgende afrit geeft de eerstvolgende afrit op de kaart weer en de resterende afstand en tijd tot die afrit.

Tik op de kaart op 🌇.

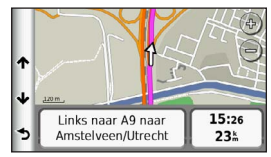

Navigatie

## De pagina Knooppuntbeeld weergeven

U ziet alleen het volgende knooppuntbeeld als u een route volgt.

Op bepaalde toestelmodellen worden in Knooppuntbeeld enkele knooppunten die u nadert weergegeven en ziet u ook in welke rijbaan u moet gaan rijden.

**OPMERKING**: de pagina Knooppuntbeeld is niet voor alle knooppunten beschikbaar.

Tik op de kaart op

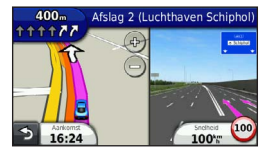

## Een routeberekeningsmethode selecteren

Voordat u een routeberekeningsmethode kunt selecteren, moet u het toestel instellen om dit aan u te vragen (pagina 64).

- 1. Zoek naar de locatie (pagina 12).
- 2. Selecteer  $\checkmark$  of  $\blacklozenge$ .

## Een punt aan de actieve route toevoegen

**OPMERKING**: in de modus Voetganger kunt u geen punt toevoegen aan een route.

- Tik op ⊃ tijdens het navigeren van een route om terug te keren naar het hoofdmenu.
- 2. Tik op Waarheen?.
- 3. Zoek naar de locatie (pagina 12).

- 4. Tik op Ga!.
- 5. Tik op Voeg toe aan actieve route.
- 6. Tik op en versleep de locaties om deze te ordenen en tik vervolgens op **OK**.

### Een omweg maken

Tijdens het volgen van een route kunt u via omwegen obstakels vermijden, zoals wegwerkzaamheden. Als de optie Geavanceerde omwegen is ingeschakeld, kunt u een afstand of weg opgeven die moet worden vermeden (pagina 65).

- Tik op ⊇ tijdens het navigeren van een route om terug te keren naar het hoofdmenu.
- 2. Tik op Omrijden.
- 3. Selecteer indien nodig een optie:
  - Als u de volgende 800 meter (1/2 mijl) wilt vermijden, selecteer dan **Volgende 1/2 mijl in route**.

- Als u de volgende 3,2 km (2 mijl) wilt vermijden, selecteer dan Volgende 2 mijl in route.
- Als u de volgende 8 km (5 mijl) wilt vermijden, selecteer dan Volgende 5 mijl in route.
- Als u een bepaalde weg wilt vermijden, selecteer dan Omweg op weg(en) in route.

Als de huidige route de enige redelijke optie is, kan het toestel mogelijk geen omweg berekenen.

### De route stoppen

Tik tijdens het navigeren van een route op  $\ge$  Stop.

#### Navigatie

## myTrends™

Wanneer u uw vaak bezochte bestemmingen als favorieten hebt opgeslagen, houdt myTrends bij wanneer u ernaartoe rijdt. Nadat uw rijpatronen zijn vastgelegd, geeft myTrends de route en de geschatte aankomsttijd op de navigatiebalk op de kaart aan.

#### myTrends instellen

- Tik in het hoofdmenu op Extra > Instellingen > Navigatie.
- 2. Selecteer een optie: Auto, Vrachtwagen of Camper.
- 3. Tik op nüRoute > myTrends > Ingeschakeld.
- 4. Sla een bestemming als favoriet op (pagina 17).
- 5. Rij ten minste drie keer naar de favoriet terwijl het toestel is ingeschakeld.

 Als er myTrends-informatie op de navigatiebalk wordt weergegeven, kunt u op de navigatiebalk tikken om routeinformatie weer te geven.

## De navigatiekaart voor voetgangers gebruiken

In de modus Voetganger wordt uw route weergegeven op een tweedimensionale kaart.

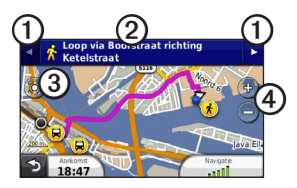

- Tik op ① om te schakelen tussen verschillende routedelen.
- Tik op ② om de routebeschrijving weer te geven.
- Tik op ③ om de kaart opnieuw te centreren op uw huidige locatie.
- Tik op ④ om in en uit te zoomen.

#### Opties voor openbaar vervoer

Als er cityXplorer-kaarten op uw toestel zijn geïnstalleerd, worden routes berekend aan de hand van opties voor openbaar vervoer, zoals de bus of de metro, en opties voor lopen.

cityXplorer-kaarten worden niet meegeleverd bij uw toestel. Zie http://my.garmin.com voor de aanschaf van cityXplorer-kaarten.

De zwarte stippen op de kaart zijn de haltes van het openbaar vervoer langs uw route.

**OPMERKING**: u kunt de afstand die u loopt tijdens een route met het openbaar vervoer beperken (pagina 63).

## Verkeersinformatie

#### **OPMERKING**

Garmin is niet verantwoordelijk voor de nauwkeurigheid van de verkeersinformatie. Verkeersinformatie is niet overal beschikbaar.

Dit toestel kan via een FM-station TMCverkeersinformatie (Traffic Message Channel) ontvangen, met actuele informatie over ongevallen en wegwerkzaamheden. Sommige modellen beschikken over een ontvanger voor verkeersinformatie die is ingebouwd in de voertuigvoedingskabel, en worden geleverd met een levenslang abonnement.

Ga naar www.garmin.com/traffic. voor meer informatie over FMverkeersinformatie-ontvangers en dekkingsgebieden.

## Abonnement activeren

U hoeft het abonnement dat bij uw FM-verkeersinformatie-ontvanger werd geleverd, niet te activeren. Het abonnement wordt automatisch geactiveerd nadat uw toestel satellietsignalen heeft ontvangen en ook verkeersinformatiesignalen ontvangt van de provider van de betaalservice.

### Verkeersinformatieontvanger

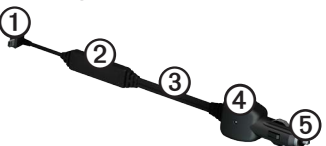

| 1 | Mini-USB-connector           |
|---|------------------------------|
| 2 | Externe antenneconnector     |
| 3 | Interne antenne              |
| 4 | Voedingslampje               |
| 5 | Voedingsadapter voor de auto |
# Verkeersinformatie ontvangen

Wanneer de ontvanger zich binnen een dekkingsgebied voor verkeersinformatie bevindt, geeft uw toestel verkeerinformatie weer.

De verkeersinformatie-ontvanger en het GPS-toestel dienen zich binnen het gegevensbereik van een FM-station te bevinden dat verkeersinformatie uitzendt.

- 1. Sluit de verkeersinformatie-ontvanger op een externe voedingsbron aan.
- 2. Sluit de verkeersinformatie-ontvanger op het toestel aan.

**OPMERKING**: door verwarmde (gemetalliseerde) ruiten kunnen de prestaties van de verkeersinformatieontvanger afnemen.

# Informatie over het verkeerspictogram

Er staat een verkeerspictogram op de kaart als er verkeersinformatie wordt ontvangen. Het verkeerspictogram verandert van kleur om de ernst van de verkeerssituatie aan te geven.

| Kleur | Ernst  | Betekenis                                                                                 |
|-------|--------|-------------------------------------------------------------------------------------------|
| Groen | Laag   | Het verkeer<br>stroomt normaal<br>door.                                                   |
| Geel  | Middel | Het verkeer rijdt<br>maar er zijn<br>opstoppingen. Er<br>is middelmatige<br>filevorming.  |
| Rood  | Hoog   | Het verkeer<br>staat stil of rijdt<br>zeer langzaam.<br>Er zijn ernstige<br>opstoppingen. |

### Verkeer op uw route

## 

Als u uw route opnieuw berekent terwijl u in de modus Vrachtwagen navigeert, kan de opnieuw berekende route mogelijk wegen bevatten waarvan niet bekend is of deze geschikt zijn voor vrachtwagens. Wees voorzichtig en gebruik uw beoordelingsvermogen, en houd u altijd aan de verkeersborden en -regels.

Tijdens het berekenen van de route wordt het huidige verkeer onderzocht en wordt de route automatisch aangepast om de reisduur zo kort mogelijk te maken. Als er een lange file op uw route is terwijl u aan het navigeren bent, berekent het toestel de route automatisch opnieuw. U kunt alsnog door verkeer worden geleid als er geen betere alternatieve routes zijn.

# Handmatig verkeer op uw route vermijden

- Tik op de kaart op
- 2. Tik op Verkeer op route.
- Tik zo nodig op de pijlen om andere vertragingen op uw route weer te geven.
- 4. Tik op >Vermijd.

### Het verkeersinformatiescherm weergeven

Op de verkeerskaart worden kleurcodes gebruikt om de verkeersstroom en vertragingen op wegen in de buurt weer te gegeven.

- Tik op de kaart op 🗐.
- 2. Tik op Verkeerskaart om de verkeerssituaties op een kaart weer te geven.

## Vertragingen opzoeken

- Tik op de kaartpagina op 🗐.
- 2. Tik op **Zoek verkeer** voor een lijst met vertragingen.
- Tik op een item in de lijst om vertragingen op de weg weer te geven.
- 4. Als er meerdere vertragingen zijn, tik dan op de pijlen om de overige vertragingen weer te geven.

## Een abonnement toevoegen

U kunt abonnementen voor verkeersinformatie in andere regio's of landen aanschaffen.

- 1. Tik in het hoofdmenu op Extra > Instellingen > Verkeer.
- 2. Tik zo nodig op Abonnementen.

- 3. Tik op **+**.
- Schrijf de toestel-id van de FMverkeersinformatie-ontvanger op.
- 5. Ga naar www.garmin.com/fmtraffic om een abonnement af te sluiten en een code van 25 tekens op te halen.
- 6. Tik op Volgende op uw toestel.
- 7. Voer de code in.
- 8. Tik op OK.

De verkeersabonnementcode kan niet opnieuw worden gebruikt. Elke keer dat u de service wilt verlengen, hebt u een nieuwe code nodig. Indien u meerdere FM-verkeersinformatie-ontvangers hebt, hebt u voor elke ontvanger een nieuwe code nodig.

## Aanbiedingen en reclame

Als uw toestelpakket een verkeersinformatie-ontvanger bevat, kunt u aanbiedingen en coupons ontvangen die relevant zijn voor de locatie waar u zich bevindt. Gesponsorde verkeersinformatie is alleen beschikbaar in Noord-Amerika.

De verkeersinformatie-ontvanger moet op een externe voeding zijn aangesloten en u moet zich in het dekkingsgebied bevinden om gesponsorde verkeersinformatie te ontvangen.

Zie onze privacyverklaring op http://www8.garmin.com/privacy/ voor belangrijke informatie over de privacy.

**OPMERKING:** deze functie is niet in alle regio's beschikbaar.

### Aanbiedingen

## 

Schrijf geen couponcodes op tijdens het rijden.

- Selecteer een aanbieding op het scherm als u de dichtstbijzijnde locatie wilt zoeken die verband houdt met die aanbieding.
- Als in de aanbieding het pictogram van een coupon is opgenomen, kunt u op het pictogram op de locatiekaart tikken om een couponcode te ontvangen.
- 3. Noteer deze code en laat de code zien als u op de locatie bent gearriveerd.

## Een lijst met aanbiedingen weergeven

Tik in het hoofdmenu op Extra > Aanbiedingen.

### Verkeersinformatie en aanbiedingen uitschakelen

m aanbiedingen te kunnen uitschakelen moet u eerst de verkeersinformatie hebben uitgeschakeld.

Tik in het hoofdmenu op Extra > Instellingen > Verkeersinformatie > Uitgeschakeld.

# Vrachtwagenfuncties gebruiken

### IFTA-registratie

U kunt het IFTA-logbestand gebruiken om de gegevens vast te leggen die u nodig hebt voor de IFTA-documentatie (International Fuel Tax Agreement), zoals informatie over de brandstof die u hebt aangeschaft en het aantal kilometers dat u hebt afgelegd.

U kunt een IFTA-logbestand alleen gebruiken als het toestel in de modus Vrachtwagen staat (pagina 11).

**OPMERKING**: deze functie is niet in alle regio's beschikbaar.

### Brandstofgegevens invoeren

- Tik in het hoofdmenu op Extra > IFTA-log > Bij de pomp.
- 2. Voer de brandstofprijs per liter in.
- 3. Tik op het veld Verbruikte brandstof.
- 4. Voer de hoeveelheid brandstof in die u hebt aangeschaft.
- 5. Selecteer indien nodig een optie:
  - Als u de hoeveelheid in liters wilt vastleggen, tik dan op Gallons > Liters > Sla op.
  - Als u de hoeveelheid in gallons wilt vastleggen, tik dan op Liters > Gallons > Sla op.
- 6. Schakel, indien nodig, het selectievakje **Incl. belastingen** in.

- 7. Tik op Volgende.
- 8. Selecteer de verkoper waarbij u de brandstof hebt gekocht.
- 9. Selecteer de naam van degene die de brandstof heeft gekocht.
- 10. Tik op Opslaan.

### Brandstoflogboeken gebruiken

U kunt een IFTA-logbestand alleen gebruiken als het toestel in de modus Vrachtwagen staat (pagina 11).

**OPMERKING:** deze functie is niet in alle regio's beschikbaar.

- 1. Tik in het hoofdmenu op Extra > IFTA-log > Brandstofverbruik.
- 2. Selecteer indien nodig een vrachtwagen.
- 3. Selecteer indien nodig een kwartaal.
- 4. Selecteer een logbestand.

- 5. Selecteer een optie:
  - Tik op een veld als u de gegevens wilt wijzigen.
  - Tik op ☑ > Ja als u het logbestand wilt verwijderen.

## Overzicht van een rechtsgebied weergeven en exporteren

Het overzicht van het rechtsgebied bevat gegevens over ieder land waarin uw voertuig in een bepaald kwartaal is geweest. Het overzicht van het rechtsgebied is in niet overal beschikbaar.

U kunt een IFTA-logbestand alleen gebruiken als het toestel in de modus Vrachtwagen staat (pagina 11).

#### Tik in het hoofdmenu op Extra > IFTA-log > Overzicht rechtsgebied.

- 2. Selecteer indien nodig een vrachtwagen.
- 3. Selecteer indien nodig een kwartaal.

Het logbestand wordt als CSV-bestand geëxporteerd en in de map **Reports** in het toestelgeheugen of op de geheugenkaart opgeslagen.

### Reisinformatie gebruiken

U kunt een IFTA-logbestand alleen gebruiken als het toestel in de modus Vrachtwagen staat (pagina 11).

- 1. Tik in het hoofdmenu op Extra > IFTA-log > Reisrapporten.
- 2. Selecteer indien nodig een vrachtwagen.
- 3. Selecteer indien nodig een kwartaal.
- 4. Selecteer een rapport.
- 5. Selecteer een optie:
  - Tik op > Wis en schakel het selectievakje in van het rapport dat u wilt verwijderen.
  - Tik op > Combineren en schakel het selectievakje in van de rapporten die u wilt samenvoegen.
  - Tik op => Exporteren > OK. Het logbestand wordt als CSVbestand geëxporteerd en in de map Reports in het toestelgeheugen of op de geheugenkaart opgeslagen.

# Geëxporteerde overzichten van rechtsgebieden en reisrapporten weergeven

### **OPMERKING**

Als u niet weet waar een bestand voor dient, verwijder het dan niet. Het geheugen van het toestel bevat belangrijke systeembestanden die niet mogen worden verwijderd.

- 1. Sluit het toestel aan op uw computer (pagina 6).
- 2. Open het Garmin-station of -volume en open de map **Reports**.
- 3. Open de map IFTA.
- 4. Open het CSV-bestand.

## Diensturen

### OPMERKING

Dit toestel is weliswaar geschikt om informatie over diensturen bij te houden, maar het is GEEN goedgekeurde vervanging voor een registratie op papier, zoals vereist door de Federal Motor Carrier Safety Administration. Bestuurders dienen zich te houden aan alle landelijke en internationale regels voor een diensturenregistratie op papier.

U kunt de optie Diensturen gebruiken om het aantal uren vast te leggen dat u hebt gewerkt. Zo kunt u ervoor zorgen dat u de veiligheidsrichtlijnen naleeft.

Voordat u de optie Diensturen kunt gebruiken, moet de modus Vrachtwagen (pagina 11) zijn geactiveerd en moet u een bestuurderprofiel (pagina 40) maken.

#### Uw dienststatus vastleggen

- 1. Tik in het hoofdmenu op Extra > Diensturen.
- Select een bestuurder > Status In/uit dienst.
- 3. Selecteer een optie:
  - Tik op Buiten dienst om de tijd vast te leggen waarop u niet aan het werk bent.
  - Tik op Slaapcabine om uw rusttijd vast te leggen.
  - Tik op Rijdend om de tijd vast te leggen waarop u als chauffeur aan het werk bent.
  - Tik op **In dienst** om de tijd vast te leggen waarop u wel aan het werk bent, maar niet als chauffeur.
- 4. Tik op Sla op.

### Logboeken gebruiken

Voordat u de optie Diensturen kunt gebruiken, moet de modus Vrachtwagen (pagina 11) zijn geactiveerd en moet u een bestuurderprofiel (pagina 40) maken.

- 1. Tik in het hoofdmenu op Extra > Diensturen.
- 2. Selecteer een bestuurder > Logbestand weergeven.
- 3. Selecteer een optie:
  - Tik op het datumveld en tik op de gewenste datum.
  - Tik op een statusbalk om de statusdetails weer te geven.
  - Tik op het raster en tik op het veld dat u wilt wijzigen.
  - Tik op om informatie over schendingen weer te geven.

### Bestuurders

Eén toestel kan door meerdere bestuurders worden gebruikt om diensturen vast te leggen.

Voordat u de optie Diensturen kunt gebruiken, moet de modus Vrachtwagen zijn geactiveerd (pagina 11).

Als u binnen een periode van 24 uur voor meerdere vervoerders werkt, moet u voor iedere vervoerder afzonderlijk de gegevens vastleggen. Voor het vastleggen moet u de tijdzone van het vertrekpunt gebruiken, ook als u tijdens de rit andere tijdzones betreedt.

**OPMERKING**: deze functie is niet in alle regio's beschikbaar.

#### Bestuurders toevoegen

- Tik in het hoofdmenu op Extra > Diensturen > ➡.
- 2. Volg de instructies op het scherm.

#### Bestuurdergegevens beheren

- Tik in het hoofdmenu op Extra > Diensturen.
- 2. Selecteer een bestuurder > Bestuurder.
- 3. Selecteer een optie:
  - Tik op een veld als u de gegevens wilt wijzigen.
  - Tik op Bestuurder verwijderen > Ja als u de bestuurder wilt verwijderen.

### Ladingen toevoegen

Voordat u de optie Diensturen kunt gebruiken, moet de modus Vrachtwagen (pagina 11) zijn geactiveerd en moet u een bestuurderprofiel (pagina 40) maken.

- 1. Tik in het hoofdmenu op Extra > Diensturen.
- Selecteer een bestuurder > Ladingen beheren > ➡.
- 3. Tik op **Referentienummer**, voer de referentiegegevens in en tik op **OK**.

**TIP**: het referentienummer is het nummer van het vervoersdocument of de naam van het bedrijf en de groep die u vervoert.

- 4. Tik op **Begindag** en tik op de dag waarop de service start.
- 5. Tik op **Einddag** en tik op de dag waarop de service afloopt.
- 6. Tik op Sla op.

#### Ladingen beheren

Voordat u de optie Diensturen kunt gebruiken, moet de modus Vrachtwagen (pagina 11) zijn geactiveerd en moet u een bestuurderprofiel (pagina 40) maken.

- 1. Tik in het hoofdmenu op Extra > Diensturen.
- 2. Selecteer een bestuurder > Ladingen beheren.
- 3. Selecteer een lading.
- 4. Selecteer een optie:
  - Tik op een veld als u de gegevens wilt wijzigen.
  - Tik op > Lading verwijderen
    OK als u de lading wilt verwijderen.

### Ritlogs weergeven

Voordat u de optie Diensturen kunt gebruiken, moet de modus Vrachtwagen (pagina 11) zijn geactiveerd en moet u een bestuurderprofiel (pagina 40) maken.

**OPMERKING**: deze functie is niet in alle regio's beschikbaar.

- 1. Tik in het hoofdmenu op Extra > Diensturen.
- 2. Selecteer een bestuurder > Logbestand exporteren.
- 3. Voer zo nodig uw trekkernummer, de identificatiecode van de trekker en het nummer van de trailer in.
- 4. Selecteer, indien nodig, het logbestand dat u wilt exporteren.
- 5. Selecteer, indien nodig, de exportlocatie voor het logbestand.

Het logbestand wordt als CSV-bestand geëxporteerd en in de map Reports in het toestelgeheugen of op de geheugenkaart opgeslagen.

#### Geëxporteerde ritlogs weergeven

### OPMERKING

Als u niet weet waar een bestand voor dient, verwijder het dan niet. Het geheugen van het toestel bevat belangrijke systeembestanden die niet mogen worden verwijderd.

- 1. Sluit het toestel aan op uw computer (pagina 6).
- 2. Selecteer een optie:
  - Als u de logbestanden wilt weergeven die op het toestel zijn opgeslagen, opent u het station/ volume met de naam Garmin en opent u de map **Reports**.
  - Als u de logbestanden wilt weergeven die op de geheugenkaart zijn opgeslagen, open dan het station/volume van de geheugenkaart en open de map Garmin.
- 3. Open de map HOSExports.
- 4. Open het CSV-bestand.

# Het menu Extra gebruiken

# De huidige locatiegegevens weergeven

Gebruik de pagina Waar ben ik? voor informatie over uw huidige locatie. Deze functie komt van pas als u uw locatie moet doorgeven aan hulpdiensten.

Tik in het hoofdmenu op Extra > Waar ben ik?

#### Nabije services vinden

- Tik in het hoofdmenu op Extra > Waar ben ik?.
- Tik op Ziekenhuizen, Politiebureaus of Brandstof om de dichtstbijzijnde locaties voor die categorieën weer te geven.

## Help gebruiken

Tik in het hoofdmenu op **Extra** > **Help** voor informatie over het gebruik van uw toestel.

### Help-onderwerpen zoeken

Tik in het hoofdmenu op  $Extra > Help > \mathbf{Q}$ .

### ecoRoute™

Met ecoRoute kunt u voor uw voertuig het brandstofverbruik, de CO<sub>2</sub>-uitstoot en de brandstofprijs uitrekenen om naar een bepaalde bestemming te navigeren. Verder biedt ecoRoute hulpmiddelen om het brandstofverbruik te verbeteren.

De gegevens die worden verkregen met ecoRoute zijn alleen een schatting. De gegevens zijn niet specifiek op uw voertuig van toepassing. Als u nauwkeurigere brandstofrapporten wilt voor een bepaald voertuig en rijgewoonten, kalibreer dan het brandstofverbruik (pagina 44). **OPMERKING**: ecoRoute is alleen beschikbaar in de modus Auto.

### ecoRoute gebruiken

- Selecteer in het hoofdmenu Extra > ecoRoute.
- 2. Voer als u hierom wordt gevraagd, het brandstofverbruik en de afstand in.

Wanneer u de ecoRoute-functies voor de eerste keer gaat gebruiken, moet u ook de voertuiggegevens invoeren.

### Het brandstofverbruik kalibreren

Kalibreer het brandstofverbruik om meer nauwkeurige brandstofrapporten voor uw specifieke voertuig en rijgewoonten te ontvangen. Kalibreer het brandstofverbruik wanneer u uw tank hebt gevuld.

- Selecteer in het hoofdmenu Extra > ecoRoute > Bij de pomp.
- 2. Voer de actuele brandstofprijs in.

- Voer in hoeveel brandstof uw voertuig heeft verbruikt sinds de laatste keer dat u hebt getankt.
- 4. Voer de afstand in die u hebt afgelegd sinds de laatste keer dat u hebt getankt.
- 5. Selecteer op Volgende.

Het toestel berekent uw gemiddelde brandstofverbruik.

### De ecoChallenge

Met behulp van de ecoChallenge kunt u uw rijgedrag beoordelen en uw brandstofverbruik mogelijk verminderen. Hoe hoger uw ecoChallenge-scores, hoe meer brandstof u bespaart. Met ecoChallenge worden gegevens verzameld en wordt een score berekend als uw voertuig in beweging is en de verplaatsingsmodus Auto wordt gebruikt.

#### Uw ecoChallenge-scores bekijken

Selecteer in het hoofdmenu Extra > ecoRoute > ecoChallenge.

#### De ecoChallenge-score

De kleur van het blad op het ecoChallengepictogram verandert afhankelijk van uw prestaties.

**Totaal**: geeft het gemiddelde van de snelheids-, acceleratie- en remscore weer.

**Snelheid:** geeft uw score weer voor het rijden met de optimale snelheid waarop uw voertuig brandstof bespaart (voor de meeste voertuigen is dit 70-100 km/u).

Versnellen: geeft het gemiddelde voor zacht en geleidelijk optrekken weer. U verliest punten wanneer u te snel optrekt. **Remmen**: geeft het gemiddelde voor zacht en geleidelijk remmen weer. U verliest punten wanneer u te hard remt.

## De ecoChallenge-score van de kaart verwijderen

Selecteer op de kaart > Instellingen > Verbergen.

#### De ecoChallenge opnieuw instellen Selecteer op de kaart $\bigcirc$ > $\blacksquare$ > Reset.

### Het brandstofverbruik weergeven

- Selecteer in het hoofdmenu Extra > ecoRoute > Brandstofverbruik.
- 2. Selecteer een deel van de grafiek om in te zoomen.

### Uw voertuigprofiel aanpassen

- Tik in het hoofdmenu op Extra > ecoRoute > Voertuigprofiel.
- 2. Selecteer de optie voor het handmatig aanpassen van de brandstofinstellingen.
  - Brandstoftype
  - · Brandstofverbruik in de stad
  - · Brandstofverbruik op de snelweg
  - Benzineprijs

**TIP**: voor een optimaal resultaat kunt u het beste het brandstofverbruik kalibreren (pagina 44) in plaats van hier het brandstofverbruik voor de stad en de snelweg aan te passen.

### Afstandsrapport

Het afstandsrapport biedt gegevens over de afstand, de tijd, het gemiddelde brandstofverbruik en de brandstofkosten van de route naar een bestemming. Voor elke route die u rijdt wordt een afstandsrapport gemaakt. Als u een route beëindigt op uw toestel, wordt een afstandsrapport gemaakt voor de afstand die u hebt afgelegd.

### Een afstandsrapport bekijken

De opgeslagen afstandsrapporten kunt u op het toestel bekijken. U kunt afstandsrapporten ook openen in de map Rapporten op het station/volume van uw toestel (pagina 56).

- 1. Tik in het hoofdmenu op Extra > ecoRoute > Afstandsrapport.
- 2. Selecteer een rapport.

### Rijtips bekijken

Tik in het hoofdmenu op Extra > ecoRoute > Tips.

## ecoRoute-gegevens opnieuw instellen

- Tik in het hoofdmenu op Extra > ecoRoute.
- 2. Selecteer een categorie.
- 3. Tik op  $\blacksquare >$ Reset.

### Het fotoalbum gebruiken

U kunt foto's bekijken die u op het toestel of een geheugenkaart hebt opgeslagen. Zie pagina 55 voor meer informatie over het laden van foto's naar uw toestel.

Tik in het hoofdmenu op **Extra** > **Fotoalbum**.

- Tik op de pijltjes om door de afbeeldingen te bladeren.
- Tik op een afbeelding om deze groter weer te geven.

- Tik op om de foto's als een diapresentatie weer te geven.
- Tik op het scherm om de diavoorstelling te stoppen.

### Een foto als achtergrond instellen

- Tik in het hoofdmenu op Extra > Fotoalbum.
- 2. Selecteer een foto.
- 3. Tik op > Als achtergrond instellen.
- 4. Gebruik de knoppen op het scherm om de achtergrond te wijzigen.
- 5. Tik op Sla op.

### Foto's verwijderen

- Tik in het hoofdmenu op Extra > Fotoalbum.
- 2. Selecteer een foto.
- 3. Tik op > Wis > Ja.

## De wereldklok gebruiken

- Tik in het hoofdmenu op Extra > Wereldklok.
- 2. Tik op een plaatsnaam.
- 3. Voer een nieuwe plaatsnaam in.
- 4. Tik op OK.
- 5. Selecteer zo nodig een plaats.

### De wereldkaart weergeven

Tik in het hoofdmenu op Extra > Wereldklok > 🗺.

De nachtelijke uren worden in het gearceerde gebied weergegeven.

## De calculator gebruiken

Tik in het hoofdmenu op Extra > Calculator.

# Schermafbeeldingen vastleggen

- 1. Tik in het hoofdmenu op Extra > Instellingen > Weergave > Schermafdruk > Ingeschakeld.
- 2. Tik op 🔯 om een schermafbeelding te maken.

De schermafbeelding wordt als PNGbestand opgeslagen in de map **Screenshot** op het toestel (pagina 56).

## Eenheden omrekenen

- 1. Tik in het hoofdmenu op Extra > Eenheden.
- 2. Tik op het vak waarin een eenheid staat.
- 3. Selecteer een eenheid.
- Tik op Sla op. Er worden twee eenheden weergegeven.
- Tik op een eenheid als u die wilt wijzigen.

- 6. Selecteer een eenheid.
- 7. Tik op **OK**.
- 8. Herhaal zo nodig stap 5-7.
- 9. Voer een waarde in.
- 10. Tik op OK.

### Wisselkoersen handmatig instellen

U kunt de conversiekoersen van de valuta's handmatig bijwerken, zodat u altijd de recentste koersen gebruikt.

- 1. Tik in het hoofdmenu op Extra > Eenheden.
- 2. Selecteer het vak waarin een valuta staat.
- 3. Selecteer Valuta.
- 4. Tik op Sla op.

- 5. Selecteer een valutavak.
- 6. Selecteer de valuta die u wilt bijwerken.
- Herhaal zo nodig stap 3-6 om een valuta te selecteren waarnaar u het bedrag wilt omrekenen.
- 8. Selecteer een vak onder een valuta.
- 9. Voer een nieuwe waarde voor de valuta in.
- 10. Selecteer OK.
- 11. Herhaal zo nodig stap 8-10.

## Handsfree bellen

De Bluetooth<sup>®</sup>-technologie maakt automatisch verbinding tussen twee toestellen, bijvoorbeeld een mobiele telefoon en het toestel. Ga naar www.garmin.com/bluetooth om vast te stellen of uw mobiele telefoon met Bluetooth compatibel is met uw toestel.

## De toestellen koppelen

Wanneer u twee toestellen voor het eerst samen gebruikt, moet u deze koppelen (ook wel "pairen" genoemd) met behulp van een pincode of een wachtwoord. Uw telefoon en het toestel moeten zijn ingeschakeld en mogen niet verder dan 10 m (33 ft) van elkaar zijn verwijderd.

## Koppelen met gebruik van de telefooninstellingen

U kunt het koppelen vanaf uw telefoon starten. Raadpleeg de instructies van uw telefoon.

- Tik in het hoofdmenu van de d\u00e5zl op Extra > Instellingen > Bluetooth > Bluetooth > Ingeschakeld > Sla op.
- 2. Schakel de Bluetooth-component van uw telefoon in.

**OPMERKING**: deze optie vindt u eventueel in een menu met de naam Instellingen, Bluetooth, Verbindingen of Handsfree.

3. Zoek met uw telefoon Bluetoothtoestellen op.

- 4. Selecteer de dēzl in de lijst met toestellen.
- 5. Voer zo nodig de Bluetooth-pincode van het toestel (1234) in uw telefoon in.

## Koppelen met gebruik van de toestelinstellingen

- 1. Tik in het hoofdmenu van de dēzl op Extra > Instellingen > Bluetooth > Bluetooth > Ingeschakeld > Sla op.
- 2. Schakel de Bluetooth-component van uw telefoon in.
- 3. Maak uw telefoon waarneembaar voor andere toestellen.

**OPMERKING**: deze optie vindt u eventueel in een menu met de naam Instellingen, Bluetooth, Verbindingen of Handsfree.

4. Tik op de dēzl op **Telefoon toevoegen** > **OK**.

- 5. Selecteer uw telefoon in de lijst.
- 6. Tik op OK.

Op de telefoon wordt een aanwijzing weergegeven om de telefoon te koppelen met uw toestel.

- 7. Accepteer de koppeling op uw telefoon.
- Voer, indien nodig, de Bluetoothpincode van het toestel (1234) in uw telefoon in.

## Tips na het koppelen van de toestellen

- Nadat de toestellen eenmaal zijn gekoppeld, kunnen deze automatisch verbinding maken wanneer u deze inschakelt.
- Wanneer uw telefoon is gekoppeld aan het toestel, kunt u bellen.

Handsfree bellen

- Wanneer u het toestel inschakelt, probeert het toestel een koppeling tot stand te brengen met de laatste telefoon waaraan het was gekoppeld.
- Mogelijk dient u de mobiele telefoon zodanig in te stellen dat deze automatisch koppelt met het toestel wanneer dat wordt ingeschakeld.

#### De lijst met Bluetooth-toestellen beheren

U kunt telefoons die door uw toestel worden herkend wanneer Bluetooth is ingeschakeld, toevoegen, verwijderen en de verbinding ermee verbreken.

- Tik in het hoofdmenu op Extra > Instellingen > Bluetooth > Telefoon toevoegen.
- 2. Selecteer een optie:
  - Selecteer de telefoon waarmee u uw toestel verbinding wilt laten maken.
  - Tik op om de telefoon aan het menu toe te voegen.

- Tik op 🖾 om een telefoon uit het toestelgeheugen te verwijderen.
- Tik op **Geen** om de huidige verbinding te verbreken.

### Een oproep ontvangen

- · Tik op Beantwoord.
- Tik op Negeer om de oproep te negeren.

# Het toestel tijdens een oproep gebruiken

Tijdens een oproep wordt veergegeven. Het pictogram In gesprek kan per scherm op uw toestel verschillen.

- Tik in het hoofdmenu op ≥ Einde gesprek.
- 2. Selecteer een optie:
  - Tik op Toetsenbord om een toetsenbordpagina weer te geven dat bij geautomatiseerde systemen zoals voicemail kan worden gebruikt.

• Tik op **Handset** als u het toestel wilt uitschakelen maar het gesprek niet wilt beëindigen of als u privacy wilt hebben.

TIP: als u wilt terugschakelen, tik dan op Handsfree.

• Tik op **Demp** om het geluid bij een oproep uit te schakelen.

### Wisselgesprek gebruiken

Wanneer u in gesprek bent en een tweede oproep ontvangt (wisselgesprek), wordt er een venster weergegeven.

- Tik op **Beantwoord** om het gesprek te beantwoorden en het eerste gesprek in de wacht te zetten.
- Tik op 🗾 > Schakel naar.
- Tik **Einde gesprek** om het gesprek te beëindigen.

De oproep in de wacht wordt niet beëindigd.

## Bellen met nuttige punten

- Tik in het hoofdmenu op Telefoon > Nuttige punten.
- 2. Zoek een nuttig punt.
- 3. Tik op Oproep.

### Een nummer kiezen

- Tik in het hoofdmenu op Telefoon > Kies.
- 2. Voer het nummer in.
- 3. Tik op Kies.

# Uw telefoonnummer invoeren

U kunt het telefoonnummer opgeven dat u door het toestel wilt laten bellen wanneer u op **Thuis bellen** tikt.

- 1. Tik in het hoofdmenu op Telefoon > Thuis bellen.
- 2. Tik op Voer telefoonnummer in.
- 3. Voer het telefoonnummer in.
- 4. Tik op OK > Ja.

Uw telefoonnummer van thuis wordt gekozen door het toestel.

### Naar huis bellen

U kunt uw telefoonnummer thuis alleen met de knop Thuis bellen als u dat telefoonnummer hebt opgegeven (pagina 53).

Tik in het hoofdmenu op **Telefoon** > **Thuis bellen**.

### Oproepen plaatsen met behulp van spraakgestuurd kiezen

Voordat u spraakgestuurd kunt kiezen, moet u de telefoon eerst uw spraakkeuzeopdrachten leren. Raadpleeg de instructies van uw telefoon.

- Tik in het hoofdmenu op Telefoon > Spraakkeuze.
- 2. Spreek de naam van de contactpersoon uit.

# De telefoonstatus controleren

U kunt het batterijniveau en de signaalsterkte van uw telefoon controleren.

Tik in het hoofdmenu op **Telefoon** > **Telefoonstatus**.

## Gegevensbeheer

U kunt bestanden, zoals JPEG-bestanden, op het toestel opslaan. In het geheugenslot van het toestel kan een extra geheugenkaart worden geplaatst.

**OPMERKING:** het toestel is niet compatibel met Windows<sup>®</sup> 95, 98, Me, Windows NT<sup>®</sup> en Mac<sup>®</sup> OS 10.3 en eerder.

### Bestandstypen

Het toestel biedt ondersteuning voor de volgende bestandstypen.

- JPEG- en JPG-afbeeldingbestanden (pagina 47).
- Kaarten en GPX-waypointbestanden van MapSource<sup>®</sup> (pagina 75).
- GPI-bestanden met eigen nuttige punten van de POI Loader van Garmin (pagina 75).

# Informatie over geheugenkaarten

Geheugenkaarten zijn verkrijgbaar bij elektronicawinkels. Software met vooraf geladen kaarten van Garmin kunt u ook aanschaffen op (www.garmin.com /trip\_planning). U kunt op de geheugenkaarten behalve kaarten en kaartgegevens ook afbeeldingsbestanden, cartridges, geocaches, routes, waypoints en eigen nuttige punten opslaan.

### Een geheugenkaart installeren

1. Plaats een geheugenkaart in de uitsparing ① op het toestel.

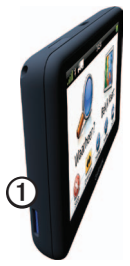

2. Druk op de kaart totdat deze vastklikt.

# Bestanden overbrengen vanaf uw computer

1. Verbind het toestel met uw computer (pagina 6).

Het toestel en de geheugenkaart worden weergegeven als verwisselbare stations in Deze computer in Windows en als geïnstalleerde volumes op Maccomputers.

**OPMERKING:** sommige computers met meerdere netwerkstations kunnen geen dēzl-stations weergeven. Zie het Help-bestand van uw besturingssysteem voor meer informatie over het toewijzen van de stations.

- 2. Blader naar het bestand op uw computer.
- 3. Markeer het bestand.
- 4. Klik op Wijzig > Kopiëren.

- 5. Open het station of volume voor Garmin of de geheugenkaart.
- 6. Selecteer Wijzig > Plakken.

Het bestand wordt weergegeven in de lijst met bestanden in het toestelgeheugen of op de geheugenkaart.

### De USB-kabel loskoppelen

- 1. Voltooi een bewerking:
  - Windows-computers: klik op het uitwerppictogram so op de systeembalk.
  - Mac-computers: sleep het volumepictogram naar de Prullenmand 2.
- 2. Koppel de kabel los van uw computer.

## Bestanden verwijderen

### OPMERKING

Als u niet weet waar een bestand voor dient, verwijder het dan niet. Het geheugen van het toestel bevat belangrijke systeembestanden die niet mogen worden verwijderd.

- 1. Open het Garmin-station of -volume.
- 2. Open zo nodig een map of volume.
- 3. Selecteer een bestand.
- 4. Druk op de toets **Delete** op het toetsenbord.

## Het toestel aanpassen

### Systeeminstellingen

k in het hoofdmenu op Extra > Instellingen > Systeem.

- GPS-simulator: hiermee stelt u in dat het toestel geen GPS- signalen meer ontvangt, waarmee u de batterij spaart.
- **Eenheden**: hiermee kunt u de maateenheden voor de afstand wijzigen.
- **Tijdweergave:** hiermee kunt u een 12-uurs, 24-uurs of UTC-tijdweergave selecteren.
- **Huidige tijd**: hiermee kunt u zelf de tijd wijzigen.
- Veilige modus: hiermee schakelt u alle functies van het navigatiesysteem uit die veel aandacht van de gebruiker vragen en u tijdens het rijden kunnen afleiden.

- Garmin Lock: hiermee vergrendelt u het toestel (pagina 71).
- **Over**: hiermee geeft u het versienummer van de software, het d-nummer van het toestel en informatie over verschillende andere softwarefuncties weer.

**OPMERKING**: u hebt deze gegevens nodig om de systeemsoftware bij te werken of aanvullende kaartgegevens aan te schaffen (pagina 75).

 Licentieovereenkomsten voor eindgebruikers

## Het hoofdmenu aanpassen

U kunt een aangepast hoofdmenu maken met maximaal vijftien pictogrammen.

- 1. Tik in het hoofdmenu op Extra > Instellingen > Hoofdmenu.
- 2. Selecteer indien nodig Aanpassen.
- 3. Selecteer 🖶

- Selecteer, indien nodig, ▶.
- 5. Selecteer een pictogram.
- 6. Selecteer Sla op.

## De pictogrammen van het hoofdmenu wijzigen

U kunt de grootte en de locatie van de pictogrammen in het aangepaste hoofdmenu wijzigen.

- 1. Tik in het hoofdmenu op Extra > Instellingen > Hoofdmenu > Aanpassen.
- 2. Selecteer een pictogram.
- 3. Selecteer een optie:
  - Selecteer 😧 om het pictogram te verwijderen.

**OPMERKING**: de pictogrammen Waarheen?, Bekijk kaart en Extra worden automatisch in het menu geplaatst en kunnen niet worden verwijderd.

• Selecteer 🖾 om het pictogram te vergroten.

Het pictogram wordt vergroot van één naar vier cellen.

**TIP**: er kunnen maximaal twee grote pictogrammen in het hoofdmenu worden geplaatst.

- Selecteer Some om een groot pictogram te verkleinen.
- Versleep een pictogram naar de gewenste locatie op het scherm.
- 4. Selecteer  $\checkmark$  > Sla op.

### Een hoofdmenu kiezen

- Tik in het hoofdmenu op Extra > Instellingen > Hoofdmenu.
- 2. Selecteer een optie:

# Standaardinstellingen gebruiken of Aangepast gebruiken.

Als u het aangepaste hoofdmenu gebruikt, wordt het standaardhoofdmenu op het toestel opgeslagen.

### Vrachtwagen- of camperprofielen opslaan

## 

Het opgeven van uw voertuigprofiel is geen garantie dat bij alle routesuggesties met die kenmerken rekening wordt gehouden. Het is uw verantwoordelijkheid tijdens het rijden rekening te houden met de hoogte, lengte, het gewicht en andere belangrijke beperkingen van uw voertuig. Houd u altijd aan de verkeersborden en houd rekening met de conditie van het wegdek tijdens het rijden.

- 1. Tik in het hoofdmenu op Extra > Instellingen > Vrachtwagenprofiel.
- 2. Selecteer een optie: Vrachtwagen of Camper.
- 3. Tik op **+**.
- 4. Tik zo nodig op **Eenheden** als u de eenheden wilt wijzigen.
- 5. Volg de instructies op het scherm.

## Vrachtwagen- of camperprofielen activeren

Het toestel berekent routes op basis van de breedte, de lengte, het gewicht en een of meer andere instellingen van het geactiveerde profiel.

U moet een profiel activeren voordat u in de modus Vrachtwagen of Camper kunt navigeren. Voordat u een profiel kunt activeren, moet u het profiel toevoegen (pagina 60).

- 1. Tik in het hoofdmenu op Extra > Instellingen > Vrachtwagenprofiel.
- 2. Selecteer een optie: Vrachtwagen of Camper.
- 3. Tik op het profiel.
- 4. Tik op **Selecteer een profiel** om het profiel te activeren.

## Vrachtwagen- of camperprofielen bewerken

Voordat u een profiel kunt verwijderen, moet u een ander profiel activeren (pagina 60).

- 1. Tik in het hoofdmenu op Extra > Instellingen > Vrachtwagenprofiel.
- 2. Selecteer een profiel en tik op
- 3. Selecteer een optie: Wijzig of Wis.

### Navigatie-instellingen voor auto's, vrachtwagens en campers

Tik in het hoofdmenu op Extra > Instellingen > Navigatie en selecteer Auto, Vrachtwagen of Camper.

- nüRoute<sup>™</sup> zie page 63.
- Kaartdetail: hiermee stelt u het detailniveau voor de kaart in. Als er meer details worden weergegeven, wordt de kaart mogelijk langzamer opnieuw getekend.
- **Kaartweergave**: hiermee stelt u het perspectief op de kaart in (pagina 62).

- Kaartthema: hiermee kunt u de kleuren van de kaartgegevens wijzigen.
- Kaartgegevensopmaak: hiermee stelt u in hoeveel gegevens op de kaart worden weergegeven.
- Voertuig: hiermee kiest u een ander pictogram voor het aangeven van uw positie op de kaart. Ga voor meer pictogrammen naar www .garmingarage.com.
- Triplog
  - Weergeven op kaart: hiermee wordt de route van uw reizen weergegeven op de kaart.
  - Triplog wissen
- Gevarenzones: hiermee kunt u de instellingen voor Gevarenzones wijzigen (pagina 62).
- Scherpe bocht-waarschuwingen: hiermee stelt u waarschuwingen voor scherpe bochten in.

### Het kaartperspectief wijzigen

- Tik in het hoofdmenu op Extra > Instellingen > Navigatie.
- 2. Selecteer een optie: Auto, Vrachtwagen of Camper.
- 3. Tik op Kaartweergave.
- 4. Selecteer een optie:
  - Tik op Koers boven om de kaart tweedimensionaal met uw reisrichting bovenaan weer te geven.
  - Tik op Noord boven om de kaart tweedimensionaal met het noorden bovenaan weer te geven.
  - Tik op **3D** om de kaart driedimensionaal weer te geven.

## Instellingen voor gevarenzones wijzigen

Deze optie is alleen beschikbaar als er gevarenzones of flitspaalinformatie op uw toestel zijn geladen. Gevarenzones zijn onder meer aangepaste nuttige punten en flitspaaldatabases. Ga naar www.garmin .com/extras voor meer informatie.

- 1. Tik in het hoofdmenu op Extra > Instellingen > Navigatie.
- 2. Selecteer een optie: Auto, Vrachtwagen of Camper.
- 3. Tik op Gevarenzones.
- 4. Selecteer een optie:
  - Tik op Waarschuwingen om waarschuwingen in te schakelen die klinken wanneer u gevarenzones nadert.
  - Tik op Audio om het type geluidssignaal in te stellen dat klinkt wanneer u een gevarenzone nadert.

# Instellingen voor voetgangers

Tik in het hoofdmenu op Extra > Instellingen > Navigatie > Voetganger.

- Lopen beperken: hiermee stelt u in welk gedeelte van de route met het openbaar vervoer u lopend wilt afleggen.
- **Openbaar vervoer:** hiermee vermijdt u geselecteerde typen openbaar vervoer.
- **Triplog:** hiermee toont u de afgelegde weg op de kaart.
  - Weergeven op kaart: hiermee wordt de route van uw reizen weergegeven op de kaart.
  - Triplog wissen

**Typen openbaar vervoer vermijden OPMERKING:** OV-typen zijn beschikbaar wanneer er cityXplorer-kaarten zijn geladen (pagina 29).

- 1. Tik in het hoofdmenu op Extra > Instellingen > Navigatie > Voetganger > Openbaar vervoer.
- 2. Selecteer het type openbaar vervoer dat u wilt vermijden op uw routes.
- 3. Tik op Sla op.

## Routevoorkeuren nstellen

- Tik in het hoofdmenu op Extra > Instellingen > Navigatie.
- 2. Selecteer een optie: Auto, Vrachtwagen of Camper.
- 3. Tik op **nüRoute** > **Berekenmodus**.

De routeberekening is gebaseerd op de snelheidsgegevens van een weg en de versnellingsgegevens van een voertuig voor een bepaalde route.

- 4. Selecteer een optie, indien beschikbaar:
  - Tik op Snellere tijd om routes te berekenen die sneller worden afgelegd maar mogelijk langer in afstand zijn.
  - Tik op Kortere afstand om routes te berekenen die korter in afstand zijn maar mogelijk langzamer worden afgelegd.
  - Tik op Zuinig rijden om routes te berekenen waarvoor minder brandstof is vereist dan voor andere routes.
  - Tik op Op verzoek als u een routeberekeningsmodus wilt selecteren voordat u gaat navigeren (pagina 26).
  - Tik op **Offroad** als u een rechte lijn van uw huidige locatie naar uw bestemming wilt berekenen.

### Punten vermijden op de route

- Tik in het hoofdmenu op Extra > Instellingen > Navigatie.
- 2. Selecteer een optie: Auto, Vrachtwagen of Camper.
- 3. Tik op nüRoute > Te vermijden.
- 4. Selecteer de obstakels die u niet op uw routes wilt tegenkomen.
- 5. Tik op Sla op.

## Eigen te vermijden punten instellen

U kunt specifieke wegen of gebieden opgeven die moeten worden vermeden bij het bepalen van routes.

- Tik in het hoofdmenu op Extra > Instellingen > Navigatie.
- 2. Selecteer een optie: Auto, Vrachtwagen of Camper.

- 3. Tik op nüRoute > Eigen te vermijden punten.
- 4. Selecteer Voeg te vermijden gebied toe of Voeg te vermijden weg toe.
- 5. Volg de instructies op het scherm.

### Geavanceerde omwegen

Wanneer deze functie is ingeschakeld, berekent het toestel een nieuwe route op basis van de door u geselecteerde opties (pagina 27).

### Geavanceerde omwegen inschakelen

- Tik in het hoofdmenu op Extra > Instellingen > Navigatie.
- 2. Selecteer een optie: Auto, Vrachtwagen of Camper.
- 3. Tik op nüRoute > Geavanceerde omwegen.
- 4. Selecteer Ingeschakeld.

### trafficTrends™

Wanneer de functie trafficTrends is ingeschakeld, worden de efficiëntere routes berekend met historische verkeersinformatie. Mogelijk worden er verschillende routes berekend op basis van verkeerstrends gedurende de dag van de week of het tijdstip van de dag.

### trafficTrends inschakelen

- Tik in het hoofdmenu op Extra > Instellingen > Navigatie.
- 2. Selecteer een optie: Auto, Vrachtwagen of Camper.
- 3. Tik op nüRoute > trafficTrends > Ingeschakeld.

## Scherminstellingen

Tik in het hoofdmenu op Extra > Instellingen > Scherm.

- Kleurmodus: hiermee kunt u een lichte achtergrond (Dag) of een donkere achtergrond (Nacht) instellen of automatisch laten overschakelen tussen de twee achtergronden op basis van de tijd van de zonsopkomst en de tijd van de zonsondergang op de locatie waar u zich bevindt (Auto).
- Helderheid: hiermee wijzigt u de helderheid van het scherm. U kunt de levensduur van de batterij verlengen door de helderheid te verlagen.
- Schermafdruk: hiermee maakt u een opname van het toestelscherm (pagina 48).

## Taalinstellingen

Tik in het hoofdmenu op Extra > Instellingen > Taal.

- **Taal voor spraak**: hiermee wijzigt u de taal van de gesproken aanwijzingen.
- **Taal voor tekst**: hiermee wijzigt u de taal voor alle tekst op het scherm in de geselecteerde taal.

**OPMERKING**: als u de teksttaal wijzigt, blijft de taal van de kaartgegevens, zoals straatnamen en plaatsen, of van door de gebruiker ingevoerde gegevens ongewijzigd.

- **Toetsenbordtaal**: hiermee stelt u de taal voor het toetsenbord in.
- **Toetsenbordindeling**: stel de indeling van het toetsenbord in op QWERTY (net als een computertoetsenbord) of op Alfabetisch.
# Kaartinformatie weergeven

Tik in het hoofdmenu op **Extra** > **Instellingen** > **Mijn Kaarten**.

### Kaarten inschakelen

- 1. Tik in het hoofdmenu op Extra > Instellingen > Mijn kaarten.
- 2. Tik op een kaart.

# Bluetooth-instellingen

Tik in het hoofdmenu op **Extra** > **Instellingen** > **Bluetooth**.

- Telefoon toevoegen: zie pagina 52.
- **Bluetooth**: hiermee schakelt u de Bluetooth-component in.

Het Bluetooth-pictogram wordt op de hoofdpagina weergegeven als de Bluetooth-component is geactiveerd.

 Gebruiksvriendelijke naam: hiermee kunt u een gebruiksvriendelijke naam invoeren ter identificatie van uw dēzl op toestellen met Bluetoothtechnologie.

# Verkeersinformatie inschakelen

De verkeersinformatie-ontvanger wordt bij sommige toestellen meegeleverd.

Tik in het hoofdmenu op Extra > Instellingen > Verkeer > Verkeer > Ingeschakeld.

### Informatie over verkeersabonnementen

U kunt extra abonnementen aanschaffen of een abonnement vernieuwen wanneer het verloopt. Ga naar www.garmin.com /fmtraffic.

#### Verkeersabonnementen weergeven

Tik in het hoofdmenu op **Extra** > **Instellingen** > **Verkeer** > **Abonnementen**.

# De instellingen herstellen

- 1. Tik in het hoofdmenu op Extra > Instellingen.
- 2. Selecteer indien nodig een categorie.
- 3. Selecteer => Herstel > Ja.

# Appendix

## Waarschuwingspictogrammen

## 

Het opgeven van uw voertuigprofiel is geen garantie dat altijd met alle kenmerken van uw voertuig bij routesuggesties rekening wordt gehouden of dat u in alle gevallen bovenstaande waarschuwingspictogrammen krijgt te zien. Er zijn mogelijk beperkingen in de kaartgegevens waardoor uw toestel niet altijd met deze beperkingen of wegomstandigheden rekening houdt. Houd u altijd aan de verkeersborden en houd rekening met de conditie van het wegdek tijdens het rijden.

## Beperkingen

|                            | Hoogte                                   |
|----------------------------|------------------------------------------|
|                            | Tioogie                                  |
| Q                          | Gewicht                                  |
| Q                          | Asgewicht                                |
|                            | Lengte                                   |
|                            | Breedte                                  |
|                            | Vrachtwagens niet<br>toegestaan          |
| $\textcircled{\textbf{E}}$ | Geen aanhangers<br>toegestaan            |
| 8                          | Geen gevaarlijke stoffen<br>toegestaan   |
|                            | Geen ontvlambare stoffen toegestaan      |
|                            | Geen watervervuilende stoffen toegestaan |

|   | Linksaf slaan niet<br>toegestaan  |
|---|-----------------------------------|
|   | Rechtsaf slaan niet<br>toegestaan |
| 8 | Omkeren niet toegestaan           |

# Waarschuwingen over de wegconditie

|          | Risico van aan de grond<br>lopen |
|----------|----------------------------------|
|          | Zijwind                          |
|          | Smalle weg                       |
| <b>(</b> | Scherpe bocht                    |
|          | Steile helling omlaag            |
| ()       | Overhangende boom                |

### Overige waarschuwingen

| (III)    | Weegstation                                 |
|----------|---------------------------------------------|
| <b>(</b> | Weg niet gecontroleerd<br>voor vrachtwagens |

# Voedingskabels

U kunt deze opties gebruiken om uw toestel van stroom te voorzien.

- Voertuigvoedingskabel
- USB-kabel (pagina 6)
- Netadapter (optionele accessoire)

# Verzorging van het toestel

### **OPMERKING**

Laat het toestel niet vallen en gebruik het niet in omgevingen met veel schokken of trillingen.

Stel het toestel niet bloot aan water.

Door water kan het toestel defect raken.

Bewaar het toestel niet op een plaats waar het langdurig aan extreme temperaturen kan worden blootgesteld, omdat dit onherstelbare schade kan veroorzaken.

Gebruik nooit een hard of scherp object om het aanraakscherm te bedienen omdat het scherm daardoor beschadigd kan raken.

### De behuizing schoonmaken

### OPMERKING

Gebruik geen chemische schoonmaakmiddelen en oplosmiddelen die de kunststofonderdelen kunnen beschadigen.

- Maak de behuizing van het toestel (niet het aanraakscherm) schoon met een doek die is bevochtigd met een mild schoonmaakmiddel.
- 2. Veeg het toestel vervolgens droog.

### Het aanraakscherm schoonmaken

- 1. Gebruik een zachte, schone, pluisvrije doek.
- 2. Gebruik zo nodig water, isopropylalcohol of brilglasreiniger.
- 3. Maak de doek vochtig met de vloeistof.
- 4. Veeg het scherm zachtjes met de doek schoon.

## Diefstalpreventie

- Om diefstal te voorkomen raden we u aan het toestel en de bevestiging uit het zicht te verwijderen wanneer u deze niet gebruikt.
- Verwijder de afdruk van de zuignap op de voorruit.
- Bewaar het toestel niet in het handschoenvak.
- Registreer uw toestel op http://my.garmin.com.
- Gebruik de Garmin Lock<sup>™</sup>-functie (pagina 71).

# Informatie over Garmin Lock

Garmin Lock is een antidiefstalsysteem dat uw toestel vergrendelt. Telkens wanneer u het toestel inschakelt, dient u de pincode in te voeren of naar de veilige locatie te rijden.

## Informatie over de veilige locatie

Uw veilige locatie is een locatie waar u vaak naar terugkeert, bijvoorbeeld uw huis. Wanneer het toestel satellietsignalen ontvangt en u zich op de veilige locatie bevindt, hoeft u geen pincode in te voeren.

**OPMERKING:** als u uw pincode en uw veilige locatie bent vergeten, dient u uw toestel naar Garmin te sturen om dat te laten ontgrendelen. U moet een geldige productregistratie of een geldig aankoopbewijs meesturen.

### Het toestel vergrendelen

1. Tik in het hoofdmenu op Extra > Instellingen > Systeem > Garmin Lock > Toestel vergrendelen.

Het menu Garmin Lock verschijnt.

- 2. Tik op Ingeschakeld.
- 3. Voer de viercijferige pincode twee keer in.
- 4. Rijd naar een veilige locatie.
- 5. Tik op Stel in.

# Uw pincode van Garmin Lock wijzigen

- 1. Open het menu Garmin Lock en tik op Wijzig PIN.
- 2. Voer een nieuwe viercijferige pincode in.

### Uw veilige locatie wijzigen

- 1. Open het menu Garmin Lock en tik op **Veilige locatie**.
- 2. Rijd naar een nieuwe veilige locatie.
- 3. Tik op Stel in.

# Gebruikersgegevens wissen

- 1. Schakel het toestel in.
- Houd uw vinger op de rechterbenedenhoek van het toestelscherm.
- Houd uw vinger tegen het scherm gedrukt tot het pop-upvenster wordt weergegeven.
- 4 Tik op Ja.

Alle oorspronkelijke instellingen worden hersteld. Alle items die u hebt bewaard, worden gewist.

# Batterijgegevens

Het batterijpictogram for de statusbalk geeft de status van de interne batterij aan.

Als u de nauwkeurigheid van de batterijmeter wilt vergroten, ontlaadt u de batterij volledig en laadt u deze vervolgens volledig op. Koppel het toestel pas los wanneer het volledig is opgeladen.

# De levensduur van de batterij verlengen

- Tik in het hoofdmenu op Extra > Instellingen > Scherm > Helderheid om de achtergrondverlichting donkerder in te stellen.
- Laat het toestel niet in direct zonlicht staan.
- Voorkom langdurige blootstelling aan extreme hitte.

# Controleer de zekering in de voertuigvoedingskabel

### **OPMERKING**

Bij het vervangen van zekeringen moet u ervoor zorgen dat u geen onderdeeltjes verliest en dat u deze op de juiste plek terugplaatst. De voertuigvoedingskabel werkt alleen als deze op juiste wijze is samengesteld.

Als het toestel in het voertuig is aangesloten maar niet kan worden opgeladen, moet u misschien de zekering aan het uiteinde van de voertuigadapter vervangen.

- Duw het zilverkleurige pinnetje ① met een munt omlaag en draai de munt een kwart slag met de wijzers van de klok mee.
- 2. Verwijder de dop ②, het zilverkleurige pinnetje en de zekering ③.

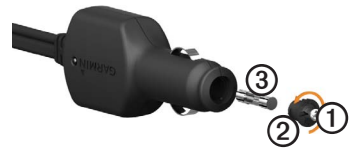

- 3. Installeer een snelle zekering van 2 A.
- Controleer of het zilverkleurige pinnetje in de dop zit.
- 5. Plaats de dop met behulp van het muntstuk weer terug.

# Het toestel, de houder en de steun verwijderen

### Het toestel uit de houder nemen

- 1. Druk op het klepje boven aan de houder.
- 2. Kantel het toestel naar voren.

### De houder uit de steun verwijderen

- 1. Draai de houder naar rechts of links.
- 2. Blijf duwen totdat de bal in de steun loskomt van de houder.

# De bevestigingsarm van de steun verwijderen

- Schuif de vergrendelingshendel ① op de basisplaat ② in de ontgrendelde stand.
- 2. Druk de ontgrendelingsknop ③ omlaag.
- 3. Schuif de arm ④ uit de steun.

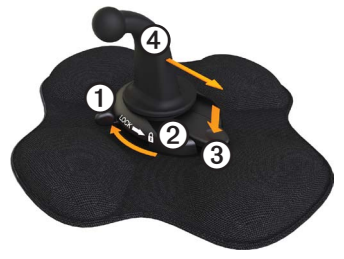

# nüMaps Lifetime<sup>™</sup>

Tegen een eenmalige betaling kunt u tijdens de levensduur van uw toestel elk jaar tot vier kaartupdates voor uw toestel ontvangen. Ga voor meer informatie over nüMaps Lifetime en volledige voorwaarden en bepalingen naar www .garmin.com/numaps en klik op Kaarten.

# Toestelmodellen

- Modellen met "LM" achter het modelnummer beschikken over een nüMaps Lifetime-abonnement.
- Modellen met "LT" achter het modelnummer beschikken over een levenslang abonnement voor verkeersinformatie plus een ontvanger voor verkeersinformatie.
- Modellen met "LMT" achter het modelnummer beschikken over een nüMaps Lifetime-abonnement, een levenslang abonnement voor verkeersinformatie (pagina 75) en een ontvanger voor verkeersinformatie.

# Extra kaarten kopen

U kunt extra kaarten voor uw toestel kopen.

- Ga hiervoor naar de productpagina op de website van Garmin (www.garmin.com).
- 2. Klik op het tabblad Kaarten.
- 3. Volg de instructies op het scherm.

# Eigen nuttige punten

Eigen nuttige punten zijn punten die u zelf op de kaart instelt. Dit kunnen waarschuwingen zijn dat u zich dicht bij een aangewezen punt bevindt of bijvoorbeeld sneller gaat dan een bepaalde snelheid.

### Een POI Loader installeren

U kunt zelf lijsten met eigen nuttige punten (POI's) maken of downloaden en deze vervolgens met de Garmin POI Loadersoftware op uw toestel installeren.

- 1. Ga naar www.garmin.com/extras.
- 2. Klik op Services > POI Loader.
- 3. Installeer de POI Loader op uw computer.

# De Help-bestanden van de POI Loader gebruiken

Raadpleeg voor meer informatie over de POI Loader het helpbestand.

Open de POI Loader en klik op Help.

### Extra's zoeken

- Tik in het hoofdmenu op Waarheen? > Extra's.
- 2. Selecteer een categorie.

# Flitspaalinformatie

# 

Garmin is niet verantwoordelijk voor de nauwkeurigheid van of consequenties van het gebruik van een database met eigen nuttige punten of flitspaalinformatie.

In sommige landen is flitspaalinformatie beschikbaar. Ga naar http://my.garmin .com voor beschikbaarheid. In deze landen geeft het toestel de locatie van honderden flitspalen weer. Het toestel waarschuwt u wanneer u een flitspaal nadert en kan u waarschuwen wanneer u te hard rijdt. De gegevens worden ten minste eenmaal per week bijgewerkt, dus u beschikt altijd over de meest actuele gegevens. U kunt op elk gewenst moment de gegevens van een nieuwe regio aanschaffen of een bestaand abonnement uitbreiden. De gegevens van een regio die u koopt, hebben een vervaldatum.

## Accessoires aanschaffen

Ga naar http://buy.garmin.com.

## Contact opnemen met Garmin Product Support

Neem contact op met Garmin Product Support als u vragen hebt over dit product.

- Ga in de V.S. naar www.garmin.com /support of neem telefonisch contact op met Garmin USA via (913) 397.8200 of (800) 800.1020.
- Neem in het V.K. contact op met Garmin (Europe) Ltd. op telefoonnummer 0808 2380000.

 Ga in Europa naar www.garmin.com /support en klik op Contact Support voor lokale ondersteuningsinformatie of neem telefonisch contact op met Garmin (Europe) Ltd. via +44 (0) 870.8501241.

# **Specificaties**

Bedrijfstemperatuur: 0°C - 60°C (32°F - 140°F)

Temperatuur bij opladen: 0°C - 45°C (32°F - 113°F)

# Problemen oplossen

| Probleem                                             | Oplossing                                                                                                    |
|------------------------------------------------------|----------------------------------------------------------------------------------------------------|
| Mijn toestel ontvangt geen<br>satellietsignalen.     | <ul> <li>Controleer of de GPS-simulator is uitgeschakeld.</li> <li>Tik in het hoofdmenu op Extra &gt; Instellingen &gt; Systeem &gt; GPS-simulator &gt; Uit.</li> <li>Neem uw toestel mee naar een open plek, buiten parkeergarages en uit de buurt van hoge gebouwen en bomen.</li> <li>Blijf enkele minuten stilstaan.</li> </ul>                                                                                 |
| Het toestel wordt niet<br>opgeladen in mijn auto.    | <ul> <li>Controleer de zekering in de voertuigvoedingskabel<br/>(pagina 73).</li> <li>Het voertuig moet zijn ingeschakeld om stroom aan de<br/>stroomvoorziening te kunnen leveren.</li> <li>Uw toestel kan alleen worden opgeladen bij een<br/>temperatuur tussen 0° en 45° C (32° F en 113° F). Als het<br/>toestel aan hitte of direct zonlicht wordt blootgesteld, kan er<br/>niet worden opgeladen.</li> </ul> |
| De batterij blijft niet erg<br>lang opgeladen.       | Verlaag de helderheid van de schermverlichting. Hierdoor hoeft<br>u de batterij minder snel op te laden (pagina 66).                                                                                                    |
| Hoe wis ik al mijn<br>gebruikersgegevens?            | Zie pagina 72.                                                                                                    |
| Mijn batterijmeter lijkt niet<br>nauwkeurig te zijn. | Ontlaad de batterij van het toestel volledig en laad de batterij vervolgens op (zonder de laadcyclus te onderbreken).                                                                                                    |

| Hoe weet ik of mijn toestel<br>zich in de modus voor<br>USB-massaopslag bevindt?                             | Wanneer uw toestel zich in de modus voor USB-massaopslag<br>bevindt, wordt er een afbeelding van een aangesloten toestel op<br>een computer op het toestelscherm weergegeven. Er moeten nu<br>twee nieuwe verwijderbare schijfstations worden weergegeven<br>in <b>Deze computer</b> .                                                                                 |
|----------------------------------------------------------------------------------------------------|----------------------------------------------------------------------------------------------------|
| Het toestel is aangesloten<br>op de computer, maar<br>ik kan de modus voor<br>massaopslag niet<br>activeren. | <ol> <li>Koppel de USB-kabel los van de computer.</li> <li>Schakel het toestel uit.</li> <li>Sluit de USB-kabel aan op een USB-poort van uw computer<br/>en op het toestel.<br/>Het toestel wordt automatisch ingeschakeld en schakelt over<br/>naar de modus USB-massaopslag.</li> <li>Sluit het toestel aan op een USB-poort en niet op een USB-<br/>hub.</li> </ol> |
| Ik zie geen nieuwe<br>verwijderbare stations in<br>mijn lijst met stations.                                  | Als er diverse netwerkstations zijn aangesloten op de computer,<br>kunnen er in Windows problemen optreden bij het toewijzen van<br>stationsletters aan toestelstations. Zie het Help-bestand van<br>uw besturingssysteem voor informatie over het toewijzen van<br>stationsletters.                                                                                   |
| Ik kan mijn telefoon niet<br>aansluiten op het toestel.                                                      | <ul> <li>Tik in het hoofdmenu op Extra &gt; Instellingen &gt; Bluetooth.<br/>Het veld Bluetooth moet zijn ingesteld op Ingeschakeld.</li> <li>Uw telefoon moet zijn ingeschakeld en moet zich binnen 10<br/>meter (33 ft.) van het toestel bevinden.</li> <li>Ga voor meer informatie naar www.garmin.com/bluetooth.</li> </ul>                                        |

#### Numbers

2D-, 3D-kaartweergave 62

#### Α

aanbiedingen (reclame) uitschakelen 34 weergeven 34 aanpaste instellingen hoofdmenu 58-59 aan-uitknop 8 abonnementen, verkeer 30, 67 accessoires 77 achtergrond 47 achteruitkiikcamera 11 achteruitriicamera 11 adressen zoeken 12 afbeeldingen laden 16-19 afrit met diensten 14 afrit, volgende 25 afstandsrapporten 46 antidiefstalfunctie 71 antisliphouder 2-3anti-theft feature 71

#### В

batterij informatie 72 levensduur 72, 78 warmte en 1 belangrijke veiligheids- en productinformatie 1,5 bestanden ondersteunde typen 55 verwijderen 57 bestemmingen, meerdere 20 - 21bestuurders, vrachtwagen 40 beveiliging diefstal, voorkomen 71 Garmin Lock 71–72 locatie 71 bewaren gevonden locaties 18 uw huidige locatie 18 Bluetooth-technologie 50-54 instellingen 67 koppelen met een telefoon 50 - 52Bluetooth technology 50-54 brandstof gegevens 35-36

logs 36 zoeken 43 brandstofverbruik 45 brandstofverbruik, kalibreren 44 breedtegraad en lengtegraad 19

#### С

calculator 48 camera's achteruit 11 veiligheid 76–77 camper instellingen 61–62 profielen 7, 60–61 cityXplorer-kaarten 29, 63 computer, aansluiten op 6–7 coördinaten 19

#### D

dashboardsteun 3–5 antislip 2–3 dashboardsteun 3–5 verwijderen 74 dempen audio 9 telefoongesprekken 53

diefstal, voorkomen 71 diensturen 38–42 bestuurders 40 ladingen 40–41 regels 38 ritlogs 39, 42 status in/uit dienst 39 draagbare, verstelbare steun 2–3

#### Е

ecoRoute afstandsrapport 46 brandstofverbruik 45 brandstofverbruik kalibreren 44 calibrating fuel economy 44 ecoChallenge-score 45 tips 46 voertuigprofiel 46 eenheden omrekenen 48–49 eigen nuttige punten, 75–76 eigen nuttige punten, beveiligingscamera's en 76 exporteren rechtsgebieden, overzichten 36–37 reisrapporten 37 ritlogs 42 extra's 75

#### F

favorieten 17 bewerken 18–19 huidige locatie opslaan in 18 locaties opslaan in 18 verwijderen 19 zoeken 18 flitspaalinformatie 76–77 fotoalbum 47 fotonavigatie 16–19 fuel economy, calibrating 44

#### G

Garmin Lock 71–72 Garmin Product Support 77 geavanceerde omwegen 65 gebruikersgegevens, verwijderen 72 geheugenkaarten 55–56 geheugenkaartsleuf 8 geocaching 19 gesproken afslag-voor-afslag aanwijzingen 25 GPS instellingen 58 satellietsignalen 7–8 simulator 21, 58

guarantee, nuMaps 6

#### н

helderheid, aanpassen 8 help 43 hoofdmenu 9 aanpassen 58–59 bewerken 59 standaard 59 houder, verwijderen 74 huidige locatie q33 huidige locatie opslaan 18 huidige locatie, opslaan 18

#### L

IFTA (International Fuel Tax Agreement) 35

IFTA-log 35-38 brandstofgegevens 35-36 brandstoflogbestanden 36 geëxporteerde overzichten en rapporten 38 overzicht rechtsgebied 36 - 37reisrapporten 37-38 instellingen aangepast hoofdmenu 58-59 Bluetooth 67 GPS 58 herstellen 67 kaart 61-62, 67 navigatie, voertuig 61–62 navigatie, voetganger 63 route 63-65 scherm 66 simulator 21, 58 systeem 58 taal 66 verkeer 67 vrachtauto of camper 60-61 instellingen herstellen 67 International Fuel Tax Agreement (IFTA) 35

## J

JPEG-afbeeldingbestanden 55

### Κ

kaarten cityXplorer 29, 63 fouten 16 informatie 67 instellingen 61–62 kopen. 75 locatie 12–13 navigatie 23 toevoegen 75 voetganger 28-29 kaarten kopen 75 klok 48 knooppuntbeeld 26 knoppen op het scherm 10 koppelen met mobiele telefoon 50 - 52kussentje met kleefmiddel 3-4, 3-5

### L

ladingen 40–41 licentieovereenkomsten voor eindgebruikers 58 lithium-ionbatterij 1, 72 locatie, huidige 43 locaties opslaan in Favorieten 18 locaties, zoeken adressen 12 bedriiven en bezienswaardigheden 15 - 17coördinaten 19 foto's gebruiken 16-17 kaart gebruiken 13 nuttige punten voor vrachtwagens 14-19 opgeslagen locaties (Favorieten) 18 recent gevonden thuis 15 locatie, veilige 71 locking the device 71 logs brandstof 36 rijden 38, 39

#### Μ

MapSource 55, 75 massaopslagmodus 55–57, 79 maten omrekenen 48–49 maximumsnelheid, functie 22 meerdere bestemmingen 20–21 micro-B-connector 6–7 microSD-kaartsleuf 8 Mijn Dashboard 6–7 Mijn Kaarten, instellingen 67 modes, transportation 11 modi, transport montage op voorruit 5 myTrends 28

#### Ν

nabije services 43 navigatie foto 16-19 kaarten 23 offroad 64 voetganger 28 navigatie-instellingen voertuig 61–62 voetganger 63 NTTS (National Truck and Trailer Services) 13-14 nüMaps Guarantee 6 nüMaps Lifetime 75 nuttige punten bellen 53 beoordeling 17 onjuiste rapporteren 16 - 17

vrachtwagens 14 zoeken 15–17 nuttige punten beoordelen 16 nuttige punten voor vrachtwagens 14–19

#### 0

offroad-navigatie 64 omrekenen maateenheden 48-49 valuta 49 omwegen geavanceerd 65 opname 27-28 ondersteuning 77 onjuiste nuttige punten verwijderen 16 ontvanger, verkeersinformatie 30 - 34openbaar vervoer stadskaarten 29 te vermijden 63 opgeslagen locaties. See favorieten opnieuw instellen reisinformatie 24 thuislocatie 15

toestel 8

oproepen beantwoorden 52 dempen 53 maken 53 naar bedrijven 53 ophangen 52 spraakgestuurd kiezen 54 thuis 54 wisselgesprek 53 opties locatiekaart 12–13 overzicht rechtsgebied 36–37

#### Ρ

PIN Bluetooth 51 Garmin Lock 71 POI loader 55 POI loader 55 POI loader-software 76 politiebureaus 43 problemen oplossen 78–79 productondersteuning 77 productwaarschuwingen 1 profielen voertuig (ecoRoute) 46 vrachtauto of camper 7, 60–61

### R

rapporten afstand 46 reis 37-38 recent gevonden locaties 17 regels, diensturen 38 reisinformatie opnieuw instellen 24 weergeven 24 reisrapporten 37-38 reizen 20-21 ritlogs 39 exporteren 42 export weergeven 42 routebeschrijvingen 25 route-instellingen 63-65 routes See reizen routes opnieuw berekenen omwegen 27-28 verkeer 32 routevoorkeuren 26-28 route voorspellen 28

#### s

satellietsignalen 7, 7–8 satellietsignalen ontvangen 7, 7–8 scherm helderheid 8,66 knoppen 10 toetsenbord 10 schermafbeeldingen 48 scherminstellingen 66 schermknoppen 10 schoolzonedatabase 75 score, ecoChallenge 45 screen brightness 66 screenshots 48 services afrit 14 nabii 43 NTTS 13-14 simulator 21, 58 software informatie 58 versie 58 specificaties 77 spraakgestuurd kiezen 54 status in/uit dienst 39 status, in/uit dienst 39 steun installeren 1-5 systeeminstellingen 58

#### т

taalinstellingen 66 telefooninstellingen, Bluetooth en 50-51 telefoon, koppelen 50-52 telefoonstatus 54 thuis bellen 54 locatiegegevens wijzigen 15 locatie instellen 14 locatie opnieuw instellen 15 navigeren 15 telefoonnummer 54 tips Bluetooth 51-52 problemen oplossen 78-79 rijden 46 toestel beschermen 70-71 help 43 koppelen met telefoon 50 - 52onderhoud 70-71 opladen 78

opnieuw instellen 8 registreren 6 verwijderen 74 toestel beveiligen 70-71 toestel bevestigen installeren 1-5 uit houder nemen 74 toestel, houder en steun verwijderen 74 toestel-id 58 toestelinstellingen. Bluetooth en 51 toestel opbergen 70 toestel opladen 78 toestel registreren 6 toestel schoonmaken 6, 70 toetsenbord 10

### U

USB-connector houder 2, 4 toestel 6 verkeersinformatieontvanger 30 USB-massaopslagmodus 55–57, 79

#### ۷

veilige locatie 71 veilige modus 58 verkeer abonnementen 30instellingen 67 ontvanger 30-34 pictogrammen 31 route opnieuw berekenen 32 trafficTrends 65 vermijden 32 verkeersinformatie. nauwkeurigheid en beschikbaarheid 30 vermijden diefstal 71, 71-72 gebieden en wegen 64-65 typen openbaar vervoer 63 verkeer 32 wegkenmerken 64 versiegegevens 58 verwijderen bestanden 57 favorieten 19 gebruikersgegevens 72

recent gevonden locaties 17 verzorging van het toestel 70-71 voedingskabels 69 voertuigbeperkingen 7,60 voertuigprofielen ecoRoute 46 vrachtauto of camper 7, 60-61 voetgangers, instellingen voor 63voetgangerskaarten 28-29 volgende afrit 25 volume 11 vrachtwagen bestuurders 40 instellingen 61-62 ladingen 40-41 maximumsnelheden 22 profielen 7, 60-61

#### W

waarschuwingspictogrammen, vrachtwagen en camper 68–69

weergeven knooppunten 26 reisinformatie 24 wereldklok en wereldkaart 48 wissen. *See* verwijderen; *See* verwijderen

### z

zekering vervangen 73 ziekenhuizen 43 zoekgebied, wijzigen 19

Ga voor de meest recente gratis software-updates (exclusief kaartgegevens) gedurende de gehele levensduur van uw Garmin-producten naar de website van Garmin op www.garmin.com.

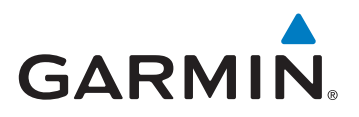

© 2011-2012 Garmin Ltd. of haar dochtermaatschappijen

Garmin International, Inc. 1200 East 151st Street Olathe, Kansas 66062, VS

Garmin (Europe) Ltd. Liberty House, Hounsdown Business Park Southampton, Hampshire, SO40 9LR, Verenigd Koninkrijk

Garmin Corporation No. 68, Zangshu 2nd Road, Xizhi Dist. New Taipei City, 221, Taiwan (Republiek China

www.garmin.com

Juni 2012

Onderdeelnummer 190-01280-35 Rev. B

Gedrukt in Taiwan